# Rahsia Pendapatan Lumayan

Oleh Adam Akhir VERSI 1.1

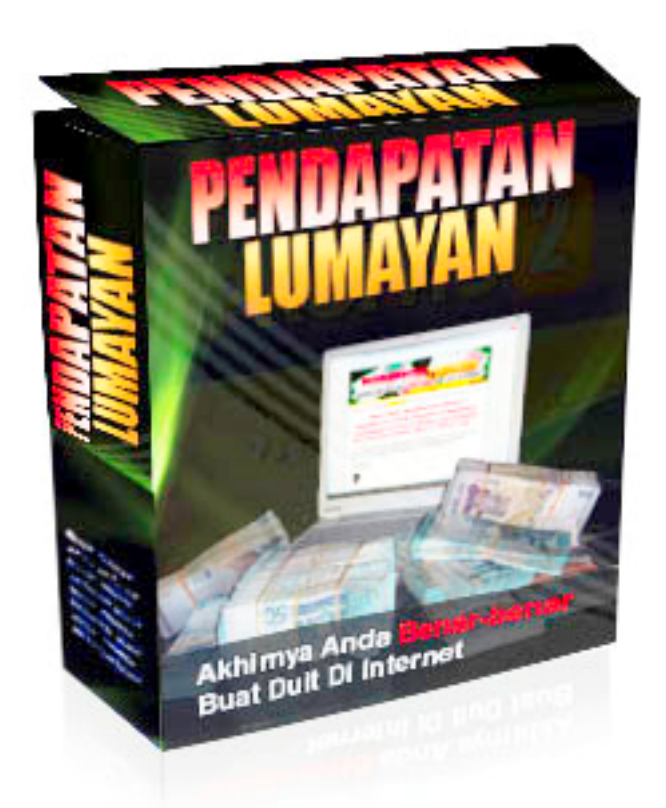

www.pendapatanlumayan.com 1 HARIBULAN MEI 2008

The material contained in this ebook is protected by International Copyright laws. You are not authorized to reproduce or resell the content in any manner.

# **Disclaimer And Terms Of Use Agreement**

The author and publisher of this Ebook and the accompanying materials have used their best efforts in preparing this Ebook. The author and publisher make no representation or warranties with respect to the accuracy, applicability, fitness, or completeness of the contents of this Ebook. The information contained in this Ebook is strictly for educational purposes. Therefore, if you wish to apply ideas contained in this eBook, you are taking full responsibility for your actions.

EVERY EFFORT HAS BEEN MADE TO ACCURATELY REPRESENT THIS PRODUCT AND IT'S POTENTIAL. EVEN THOUGH THIS INDUSTRY IS ONE OF THE FEW WHERE ONE CAN WRITE THEIR OWN CHECK IN TERMS OF EARNINGS, THERE IS NO GUARANTEE THAT YOU WILL EARN ANY MONEY USING THE TECHNIQUES AND IDEAS IN THESE MATERIALS. EXAMPLES IN THESE MATERIALS ARE NOT TO BE INTERPRETED AS A PROMISE OR GUARANTEE OF EARNINGS. EARNING POTENTIAL IS ENTIRELY DEPENDENT ON THE PERSON USING OUR PRODUCT, IDEAS AND TECHNIQUES. WE DO NOT PURPORT THIS AS A "GET RICH SCHEME." ANY CLAIMS MADE OF ACTUAL EARNINGS OR EXAMPLES OF ACTUAL RESULTS CAN BE VERIFIED UPON REQUEST. YOUR LEVEL OF SUCCESS IN ATTAINING THE RESULTS CLAIMED IN OUR MATERIALS DEPENDS ON THE TIME YOU DEVOTE TO THE PROGRAM, IDEAS AND TECHNIQUES MENTIONED, YOUR FINANCES, KNOWLEDGE AND VARIOUS SKILLS. SINCE THESE FACTORS DIFFER ACCORDING TO INDIVIDUALS, WE CANNOT GUARANTEE YOUR SUCCESS OR INCOME LEVEL. NOR ARE WE RESPONSIBLE FOR ANY OF YOUR ACTIONS. MATERIALS IN OUR PRODUCT AND OUR WEBSITE MAY CONTAIN INFORMATION THAT INCLUDES OR IS BASED UPON FORWARDLOOKING STATEMENTS WITHIN THE MEANING OF THE SECURITIES LITIGATION REFORM ACT OF 1995. FORWARDLOOKING STATEMENTS GIVE OUR EXPECTATIONS OR FORECASTS OF FUTURE EVENTS. YOU CAN IDENTIFY THESE STATEMENTS BY THE FACT THAT THEY DO NOT RELATE STRICTLY TO HISTORICAL OR CURRENT FACTS. THEY USE WORDS SUCH AS "ANTICIPATE," "ESTIMATE," "EXPECT," "PROJECT," "INTEND," "PLAN," "BELIEVE," AND OTHER WORDS AND TERMS OF SIMILAR MEANING IN CONNECTION WITH A DESCRIPTION OF POTENTIAL EARNINGS OR FINANCIAL PERFORMANCE. ANY AND ALL FORWARD LOOKING STATEMENTS HERE OR ON ANY OF OUR SALES MATERIAL ARE INTENDED TO EXPRESS OUR OPINION OF EARNINGS POTENTIAL. MANY FACTORS WILL BE IMPORTANT IN DETERMINING YOUR ACTUAL RESULTS AND NO GUARANTEES ARE MADE THAT YOU WILL ACHIEVE RESULTS SIMILAR TO OURS OR ANYBODY ELSES, IN FACT NO GUARANTEES ARE MADE THAT YOU WILL ACHIEVE ANY RESULTS FROM OUR IDEAS AND TECHNIQUES IN OUR MATERIAL.

The author and publisher disclaim any warranties (express or implied), merchantability, or fitness for any particular purpose. The author and publisher shall in no event be held liable to any party for any direct, indirect, punitive, special, incidental or other consequential damages arising directly or indirectly from any use of this material, which is provided "as is", and without warranties. As always, the advice of a competent legal, tax, accounting or other professional should be sought. The author and publisher do not warrant the performance, effectiveness or applicability of any sites listed or linked to in this Ebook. All links are for information purposes only and are not warranted for content, accuracy or any other implied or explicit purpose. This Ebook is © copyrighted. No part of this may be copied, or changed in any format, sold, or used in any way other than what is outlined within this Ebook under any circumstances.

# Isi Kandungan

| BAB 1 : PENGENALAN KEPADA TEKNIK SAYA                       | 4  |
|-------------------------------------------------------------|----|
| BAB 2 : BAGAIMANA MEMILIH PRODUK CLICKBANK                  | 9  |
| BAB 3 : BAGAIMANA UNTUK MENDAFTAR DENGAN<br>CLICKBANK       | 21 |
| BAB 4 : BAGAIMANA MENCIPTA HALAMAN WEB LANDING<br>PAGE ANDA | 29 |
| BAB 5 : BAGAIMANA UNTUK MENDAFTAR AKAUN<br>ADWORDS ANDA     | 48 |
| BAB 6 : STRATEGI KEWANGAN KEMPEN ADWORDS ANDA               | 64 |
| BAB 7 : BONUS-BONUS ANDA                                    | 68 |

# BAB 1 PENGENALAN KEPADA TEKNIK SAYA

Pertamanya, saya ingin mengucapkan terima kasih kerana telah memuat-turun E-Book saya ini. Sekalung tahniah juga saya ucapkan kerana berani mengambil langkah untuk mengubah masa depan anda.

Saya cukup menghargai sekali kepercayaan yang anda telah berikan kepada saya untuk membantu anda menjana wang yang cepat dan mudah di Internet ini. Sesungguhnya, saya akan curahkan segala-gala yang saya tahu ke dalam E-Book ini untuk pengetahuan anda.

Cuma permintaan jujur saya kepada anda adalah untuk membaca sepenuhnya dan keseluruhan E-Book saya ini & mencuba apa yang saya ceritakan. Saya banyak mendengar kisah di mana, ramai membeli sesuatu buku tetapi berfikir yang teknik-tekniknya sama seperti yang lain terus mengatakan bahawa sudah mencuba teknik ini, sedangkan dia tidak tahu isi kandungan buku itu pun.

Tolong jangan "*speed read*" atau "*skim*" buku ini kerana saya percaya setiap perkataan dan ayat adalah penting untuk pembangungan perniagaan anda. Kalau tidak saya tidak akan masukkan bahagian mengenainya.

Jadi, dari situ anda akan faham bahawa buku saya akan *direct to the point* terus ke langkah-langkah bagaimana melakukannya. Saya serta sebanyakbanyak illustrasi dan gambar untuk membantu anda.

#### Sebelum itu mengenai diri saya...

Nama saya Adam Akhir dari Sg Buloh. Dahulunya, saya bekerja sama seperti anda. Duit sekadar cukup makan sahaja tetapi bolehlah untuk membayar bil. Tahun 2006 merupakan **tahun malang** bagi saya kerana ketika itu <u>syarikat</u> <u>saya telah membuat keputusan untuk melepaskan saya</u> dan lain-lain di bawah skim VSS. Mungkin, anda fikir "golden handshake" yang saya terima banyak, tetapi terimalah hakikat bahawa RM90,000 yang saya terima hanguslebur begitu sahaja dalam masa beberapa bulan. Ke mana menghilang, saya pun tidak tahu...

Keadaan saya menjadi semakin genting ketika itu. Himpunan **bil-bil yang belum** dijelaskan, tangisan anak-anak membuatkan saya kehilangan kesabaran untuk menempuh hidup ini. Hutang kereta masih banyak walaupun kereta sudah di jual. Dalam masa yang sama, **kerugian tunai RM20,000 dalam masa yang** singkat akibat bermain dalam pasaran saham menghimpit lagi keadaan. Ketika itu hanya sejadah menjadi peneman. Pada pertengahan 2006, saya mula mencuba program-program kewangan yang terdapat di Internet setelah mendengar kisah seorang usahawan Internet di radio Era ketika itu. Ada yang berjaya dan banyak juga yang tidak berjaya. Setelah saya lakukan kajian mendalam, saya dapati terdapat **banyak kekurangan dalam program-program tersebut** jika ia hendak disesuaikan untuk pasaran tempatan Malaysia ini. Lantas, saya mencipta teknik rahsia khas saya untuk menutup segala kekurangan ini. <u>Saya juga cuba memastikan teknik saya ini</u> **100% halal dan memenuhi kehendak undang-undang di Malaysia**.

Percubaan demi percubaan di buat, perubahan dilakukan bagi memastikan teknik ini berhasil untuk mencari wang dengan <u>cara pantas, mudah dan</u> <u>selamat</u>.

Kawan-kawan semuanya mentertawakan saya apabila saya memberitahu bahawa <u>saya telah mulakan sebuah bisnes Internet dari rumah</u>. Sesungguhnya mereka patut bersikap demikian kerana pada masa itu **saya langsung tidak mempunyai produk untuk dijual, kosong ilmu perniagaan dan tiada kepakaran komputer dan Internet**. Tetapi ini semua tidak menghalang saya untuk memulakan program satu halaman web itu dan selepas bertungkus-lumus selama beberapa bulan, akhirnya pesanan datang mencurah-curah sehingga saya menerima panggilan dari pihak bank bertanya mengapa <u>terlalu banyak</u> <u>transaksi duit memasuki akaun bank saya setiap hari</u>. (Sehingga sekarang mereka masih bertanya-tanya apa yang saya buat!)

Setelah teknik saya ini menunjukkan prestasi yang cemerlang dan saya amat berpuas-hati sekali, saya mula tuliskan teknik-teknik ini di dalam Word for Windows bersama-sama segala screen capture supaya ia lebih terang. <u>Ini</u> <u>kerana saya mahu mengajar adik saya yang ketika itu sedang menuntut di</u> <u>USM Pulau Pinang untuk melakukannya.</u> Memang benar dan terbukti keberkesanannya, adik saya juga dapat melakukannya. Kalau tidak kerana desakan saya untuk meneruskan pengajiannya, adik saya juga sudah hampir mahu berhenti belajar dan enjoy hasil duit beribu-ribu yang memasuki akaunnya setiap hari.

Dalam awal 2007 pula, saya memberikan teknik rahsia saya ini kepada 2 rakan baik saya untuk mencubanya. Dalam tempoh 4 bulan pertama, pertumbuhan kewangan mereka amat menggalakkan. Bayangkan saja ketika itu, <u>pendapatan mereka hasil dari teknik ini saja menjangkau RM4,000 sebulan. 4 bulan seterusnya meningkat hingga ke RM7,000 sebulan</u>. Kini pendapatan mereka melebihi gaji seorang jurutera profesional (IR).

Sekarang saya akan membocorkan kepada anda pula....

### Ringkasan Teknik Rahsia Saya Ini

Mungkin anda pernah mendengar tentang teknik ini. Mungkin anda pernah cuba? Kelainan teknik saya dari anda ialah bagaimana saya telah lakukannya. Untuk memastikan anda juga berjaya seperti saya anda perlu ikut step by step in detail. Itu sahaja yang saya dapat katakan untuk memastikan anda juga berjaya.

#### Jadi, apa tekniknya? Mudah... Sertai Sebagai Affiliate Clickbank dan

**gunakan Google Adwords untuk promosi**. Mungkin nampak mudah, tetapi perbezaan yang nyata ialah **saya menggunakan modal** untuk memastikan saya dapat pulangan. Modal ini berisiko rendah kerana satu anda dapat track perbelanjaan anda setiap hari dan dua kerana modalnya terlalu kecil berbanding dengan pulangan hingga beribu peratus yang anda akan terima. Satu lagi rahsia saya adalah untuk mempromosi targeted ke negara-negara tertentu sahaja. Saya juga menggunakan landing page untuk memastikan saya dapat sale dari produk yang saya promosi. Saya juga menggunakan **teknik Opt-In** bagi memastikan saya boleh dapat semula sale jika gagal pertama kali.

#### BERITA BAIK: RAKYAT MALAYSIA SUDAH BOLEH MENYERTAI CLICKBANK

Saya dahulu menggunakan mailbox di Singapore dan juga mempunyai akaun bank DBS untuk menjadi affiliate Clickbank. Tetapi kini semua orang di Malaysia sudah boleh menggunakan Clickbank dan mendapat cek terus ke depan rumah!

Saya tidak akan sama sekali menggunakan teknik-teknik percuma seperti promosi melalui Yahoogroups, forum-forum, blog-blog dan lain-lain kerana ini semua akan membuang masa anda dan mengganggu tumpuan anda kepada satu teknik yang mudah untuk di urus & berkesan berlipat-ganda : <u>Google</u> Adwords.

Segala teknik saya memerlukan anda meletak modal. Kenapa? Kerana itu sahaja cara untuk memastikan anda untung gila. Teknik percuma amat merugikan kerana ia akan membuang masa anda dan juga mematahkan semangat anda apabila ia gagal. (sudah pasti gagal... saya tahu!)

Jadi, apakah itu sahaja rahsianya? BUKAN, untuk mengetahui betul-betul rahsia saya ini anda perlu baca setiap mukasurat dan setiap ayat di dalam E-Book ini.

#### Jadi, mulakan teknik saya ini dengan meletakkan <u>MODAL</u> untuk berjaya.

Baiklah, ilustrasi di bawah memberi penjelasan penuh mengenai teknik saya ini:

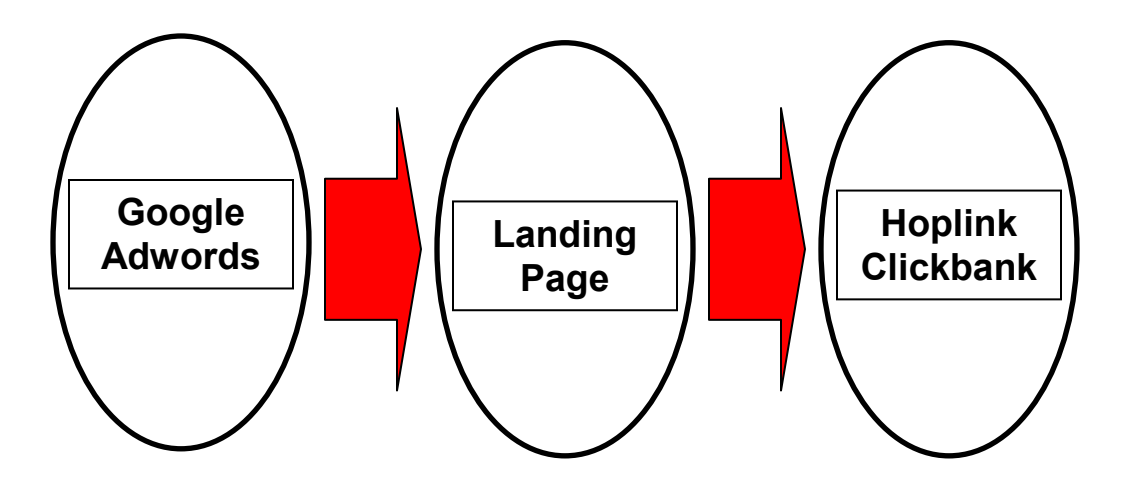

Jika anda masih belum faham semua di atas, jangan risau kerana E-Book saya ini akan menjelaskan semuanya kelak. Secara ringkasnya, anda pasang iklan Adwords yang akan menghantar trafik ke landing page anda kemudian dari landing page ini, pelanggan anda akan Opt-In ke mailing list anda... kemudian akan ditolak ke URL Hoplink Clickbank yang anda telah pilih & sertai.

Itu sahaja tekniknya. Hanya satu sahaja teknik yang anda perlu ikuti. Tiada alternatif lain atau cara lain. Bagaimanapun, anda perlu ikuti betul-betul step by step teknik-teknik yang akan saya cerita dengan lebih detail kerana jika anda tersilap sikit satu teknik kecil, mungkin ia tidak akan menjadi untuk anda.

Sekarang, sebelum anda bermula... baik saya berikan sedikit basic-basic yang anda perlu ikuti atau ada untuk teknik ini berjaya.

la adalah....

### PERALATAN HARDWARE KOMPUTER

Kerana teknik ini adalah mengenai penjanaan wang melalui Internet, sudah tentu anda memerlukan sebuah komputer untuk mulakannya. Jika tiada, pergi sahaja ke mana-mana cybercafé untuk mula melakukannya.

### PERALATAN SOFTWARE

Teknik saya ini tidak memerlukan apa-apa software. Cuma anda perlu sebuah software untuk membina halaman web mudah. Ini juga anda boleh dapati secara percuma melalui penyedia web hosting Hostgator anda.

### KAD KREDIT/DEBIT VISA/MASTERCARD

Anda memang memerlukan kad kredit untuk melakukan teknik ini. Bagaimanapun, anda juga boleh menggunakan kad debit untuk mulakannya. Jika anda tiada kad kredit/debit, **pergi ke mana-mana kedai 7-Eleven** dan daftar untuk dapatkan mana-mana kad debit yang ditawarkan. Pastikan anda meletak sedikit wang ke dalam kad debit ini supaya dapat di gunakan di Internet.

### MASA YANG DIPERLUKAN

Anda <u>hanya perlu dalam 15 minit setiap hari</u> untuk memasuki Google Adwords dan melakukan sedikit adjustment/modifikasi keyword dan bajet. Mungkin 1 minit untuk periksa keuntungan yang anda telah perolehi. Mungkin anda perlu sedikit masa untuk membaca E-Book ini dan beberapa jam untuk setup akaun Adwords, Getresponse dan web hosting Hostgator anda.

### MODAL

Tidak banyak modal sebenarnya. Hanya RM20 untuk daftar Adwords and RM25 sebulan untuk web hosting anda. Mungkin, sedikit bajet untuk keyword-keyword Adwords anda. Anda boleh balik modal segera dengan teknik saya ini.

### SEMANGAT JITU DAN TIDAK CEPAT BERPUTUS-ASA

Saya dapati di dalam dunia perniagaan ini tidak kira di Internet atau tidak, anda perlu mempunyai semangat yang kental untuk terus berusaha. Jangan terlalu cepat putus-asa dalam melakukan sesuatu teknik.

### **KEMASKINI TEKNIK**

Selalulah login ke blog persendirian saya. Saya akan kemas-kini buku dan melakukan pengumuman terkini di halaman web saya apabila sesuatu teknik berubah.

### **BONUS-BONUS**

Sila ke bab terakhir untuk penerangan mengenai bonus-bonus anda.

# BAB 2 BAGAIMANA MEMILIH PRODUK CLICKBANK

### PENGENALAN

Bab ini akan menceritakan bagaimana untuk memilih produk-produk di dalam Marketplace Clickbank untuk dipromosi mengikut formula khas yang saya telah cipta apabila saya sendiri memilih produk-produk Clickbank.

Sesungguhnya, bab ini penting kerana kejayaan promosi anda bergantung kepada jenis produk yang anda pilih dan market niche yang anda pilih untuk di ambil peluang di promosi.

Saya cerita semuanya langkah demi langkah.

Pergi sekarang ke <u>http://www.clickbank.com/marketplace.htm</u> & pilih salah satu kategori yang anda rasa selesa untuk dipromosi.

| omer Service                                                                                                    |
|----------------------------------------------------------------------------------------------------|
| Sponsored Links                                                                                                    |
| Sponsored Links                                                                                                    |
| New! Re-Bills Profits         Affiliates EARN 50% per sale.         www.netcom3.com         TOP Converting Program!         Affiliates EARN 50% per sale.         http://www.menhealthinfo.us         Top Paying! \$29+ Per Sale!         Affiliates EARN 75% per sale.         www.RegistryEasy.com         #1 Affiliates EARN 75% per sale.         www.RegistryFix.com         Best Anti-Spyware Program         Affiliates EARN 65% per sale.         www.SpyWareNuker.com |
|                                                                                                    |

Contohnya, saya memilih kategori <u>Marketing & Ads</u> di atas. Pilih mana-mana kategori yang anda rasa sesuai untuk diri anda. Tidak kisah mana kategori pun buat masa ini, ia bergantung kepada diri anda sahaja.

Saya **Sort/Susun** berdasarkan *Popularity* dahulu. Bermakna, saya ingin melihat program-program mana yang paling di minati oleh affiliate-affiliate dan juga pembeli sekarang.

Sebabnya mudah sahaja, jika ramai membeli & mempromosinya, ada kemungkinan ia mudah untuk anda promosi dan jual semula. Ini hanya langkah permulaan bagaimana untuk mencari produk yang anda ingin jadi affiliate. Marketplace > Marketing & Ads

| Search the ClickBank Marketplace |                       |           |                        |  |  |
|----------------------------------|-----------------------|-----------|------------------------|--|--|
| Category:                        | Marketing & Ads 🛛 🛛 💌 | Subcat:   | All Sub-Categories 🛛 💌 |  |  |
| Keywords:                        |                       | Sort by:  | Popularity 💌           |  |  |
| Product Type:                    | All Products 🛛 💌      | Language: | All 💌                  |  |  |
| Show:                            | 10 💌 results per page |           | Go Reset               |  |  |

1) 1% M.o.l.b. Wealth Formula. New Revolutionary Product And Sales Page Concept. Video Proof On Sales Page Of \$541,839 In Net Profit Drives Conversion Through The Ruff! Get Affiliate Tools Here: Http://www.molb-wealth-formula.net/affiliateresources.html. \$/sale: \$40.93 | Future \$: - | Total \$/sale: \$40.93 | %/sale: 60.0% | %refd: 94.0% | grav: 428.67 view pitch page | create hoplink

2) Get Google Ads Free! :: New Secret!! :: Newbie Affiliate Made \$109,620. In Just 1st 60 Days! :: Proof Of How Powerful At Affiliate Page! :: Makes \$40-\$67 Per Sale! :: 75% Payouts Guaranteed! :: Contains \*Magic Code\* When Added To Any Site Makes Google Pay-Per-Click Ads Costs Go To Zero! :: See CB Ad At Right For Proof! \$/sale: \$44.77 | Future \$: - | Total \$/sale: \$44.77 | %/sale: 75.0% | %refd: 73.0% | grav: 309.80 view pitch page | create hoplink

4) AdWords Profits 2 - How To Finally Make Money With Google AdWords. Highest Conversions. The \$97 Back End Converts 1 Of Every 3 Customers. You Earn Huge 75% Commissions. Come On Board To Get Your Big Share Of This Amazingly High Converting Product. For Affiliate Tools Go Here: Http://www.adwordsprofits2.com/affiliates.htm.
\$/sale: \$37.23 | Future \$: - | Total \$/sale: \$37.23 | %/sale: 75.0% | %refd: 92.0% | grav: 170.49
view pitch page | create hoplink

6) New!! SecureIncomeSystem.com In Pre-Launch Now!! Check It Out! Brian Wynns Newest Offering Is All About Videos! Thats Right, No More Ebooks! Get A Full Free Preview Of His Videos Before Launch. Affiliates Will Get 75% Plus Bonus Commissions. And Theres \$2,000 Affiliate Contest! Go To www.SecureIncomeSystem.com/launch.

Anda akan melihat 10 produk setiap mukasurat yang paling popular di kalangan affiliate & pembeli. Cadangan saya adalah untuk mula-mula memilih 20 produk dari yang paling popular di dalam kategori yang anda telah pilih ini. Anda bebas jika mahu memilih 40 dahulu untuk proses saringan anda. Tetapi jika anda mahu menjimat masa, 20 produk pada saya cukup buat masa ini.

### LANGKAH 2

Anda perlu memilih program-program yang mempunyai kombinasi **<u>Popularity</u>** yang tinggi dan **<u>Gravity</u>** yang rendah. Ingat kombinasi Popularity tinggi dan Gravity rendah. Apa itu Gravity?

**Gravity:** Number of distinct affiliates who earned a commission by referring a paying customer to the publisher's products. This is a weighted sum and not an actual total. For each affiliate paid in the last 8 weeks we add an amount between 0.1 and 1.0 to the total. The more recent the last referral, the higher the value added.

Gravity adalah persaingan di kalangan affiliate lain untuk mempromosi produk tersebut. Cadangan saya adalah untuk memilih produk yang Gravitynya rendah.

Saya gunakan Excel spreadsheet yang saya masukkan sekali secara percuma di dalam blog persendirian saya untuk anda gunakan untuk mencari programprogram yang memenuhi 2 ciri di atas. Produk yang agak popular tetapi mempunyai saingan yang rendah SEKARANG. Ingat, di bawah hanya contoh yang saya berikan berdasarkan apa yang saya lihat semasa menulis buku ini. Anda perlu lakukan kajian anda sendiri untuk mendapatkan keputusan terkini.

| #  | Program Terpilih                          | Popularity | Gravity | Popularity<br>/ Gravity |
|----|-------------------------------------------|------------|---------|-------------------------|
| 1  | <u>1% M.o.I.b. Wealth Formula.</u>        | 1          | 428.67  | 0.00                    |
| 2  | Get Google Ads Free!                      | 2          | 309.8   | 0.01                    |
| 3  | The Profit Lance Automated Wealth Course. | 3          | 143.5   | 0.02                    |
| 4  | AdWords Profits 2                         | 4          | 170.49  | 0.02                    |
| 5  | Niche Annihilation Method                 | 5          | 125.96  | 0.04                    |
| 6  | New!! SecureIncomeSystem.com              | 6          | 98.9    | 0.06                    |
| 7  | The Rich Jerk                             | 7          | 208.37  | 0.03                    |
| 8  | DriveWater.com - Run Your Car On Water!   | 8          | 70.86   | 0.11                    |
| 9  | Forex Assassin                            | 9          | 56.36   | 0.16                    |
| 10 | Automated Cash Formula                    | 10         | 87.14   | 0.11                    |

Gambarajah di atas di gunakan untuk menghasilkan index Popularity / Gravity yang saya sendiri cipta. Contohnya, jika produk itu mempunyai index PG yang tinggi seperti Forex Assassin bermakna ia adalah lebih bagus dari Get Google Ads Free dari segi mempunyai kombinasi Popular dan Gravity yang baik.

Langkah seterusnya, saya saringkan lagi senarai saya ke16 produk terbaik yang mempunyai **index PG** yang tertinggi.

### LANGKAH 3

Dari 16 produk yang tertinggi yang melalui proses saringan saya tadi, sila pilih **Total \$/sale** yang melebihi \$40. Bermakna, jika anda berjaya melakukan jualan anda akan menerima US\$40 ke atas bagi setiap jualan, iaitu dalam RM130 bagi setiap jualan.

Jumlah Earned/Sale US\$40 saya tetapkan berdasarkan bajet harian yang saya ingin letak untuk Adwords nanti. Bagaimanapun, secara purata saya lihat ada banyak produk yang memberi affiliate US\$40 ini, jadi mudah untuk anda lakukan saringan nanti.

Marketplace > Marketing & Ads

| Search the ClickBank Marketplace |                    |     |           |                    |   |  |
|----------------------------------|--------------------|-----|-----------|--------------------|---|--|
| Category:                        | Marketing & Ads    | *   | Subcat:   | All Sub-Categories | * |  |
| Keywords:                        |                    |     | Sort by:  | Popularity         | * |  |
| Product Type:                    | All Products 🛛 💌   |     | Language: | All 💌              |   |  |
| Show:                            | 10 💌 results per p | age |           | Go Reset           |   |  |

1) 1% M.o.I.b. Wealth Formula. New Revolutionary Product And Sales Page Concept. Video Proof On Sales Page Of \$541,839 In Net Profit Drives Conversion Through The Ruff! Get Affiliate Tools Here: Http://www.molb-wealth-formula.net/affiliateresources.html. \$/sale: \$40.93 | Future \$: | Total \$/sale: \$40.93 | %/sale: 60.0% | %refd: 94.0% | grav: 428.67 view pitch page | create hopInt.

2) Get Google Ads Free! :: New Secret!! :: Newbie Affiliate Made \$109,620. In Just 1st 60 Days! :: Proof Of How Powerful At Affiliate Page! :: Makes \$40-\$67 Per Sale! :: 75% Payouts Guaranteed! :: Contains \*Magic Code\* When Added To Any Site Makes Google Pay-Per-Click Ads Costs Go To zero! :: See CB Ad At Right For Proof! \$/sale: \$44.77 | Future \$: | Total \$/sale: \$44.77 | %/sale: 75.0% | %refd: 73.0% | grav: 309.80 view pitch page | create hoping!

3) The Profit Lance Automated Wealth Course. The Profit Lance Revolution Is Here! Customers Are Loving It. Extremely Low Refund Rates. Conversions Are Going Grazy!\_\_\_\_\_\_\_. \$/sale: \$41.56 | Future \$: | Total \$/sale: \$41.56 | %/sale: 60.0% | %refd: 86.0% | grav: 143.50

\$/sale: \$41.56 | Future \$: | Total \$/sale: \$41.56 | %/sale: 60.0% | %refd: 86.0% | grav: 143.50 view pitch page | create hopmek

4) AdWords Profits 2 - How To Finally Make Money With Google AdWords. Highest Conversions. The \$97 Back End Converts 1 Of Every 3 Customers. You Earn Huge 75% Commissions. Come On Board To Get Your Big Share Of This Amazingly High Converting Product. For Affiliate Tools Go Here: Http://www.adwordsprofits2.com/affiliates.htm.
 \$/sale: \$37.23 | Future \$: - | Total \$/sale: \$37.23 | %/sale: 75.0% | %refd: 92.0% | grav: 170.49
 view pitch page | create hoplink

6) New!! SecureIncomeSystem.com In Pre-Launch Now!! Check It Out! Brian Wynns Newest Offering Is All About Videos! Thats Right, No More Ebooks! Get A Full Free Preview Of His Videos Before Launch. Affiliates Will Get 75% Plus Bonus Commissions. And Theres \$2,000 Affiliate Contest! Go To www.SecureIncomeSystem.com/launch.

Dalam contoh di atas, saya lakukan saringan dan memilih hanya <u>15 produk</u> yang dapat memberikan pulangan affiliate <u>lebih dari US\$40 bagi setiap jualan</u>. Ini supaya saya senang & segera dapat balik modal dengan perbelanjaan Adwords saya nanti.

### LANGKAH 4

Anda sekarang telah turun ke 15 produk yang dapat memberi pulangan tertinggi dan yang agak popular di kalangan affiliate-affiliate lain. Sekarang, anda perlu ke halaman web produk-produk tersebut untuk menkaji dan memastikan salesletternya (surat jualan halaman webnya) memenuhi ciri-ciri <u>salesletter</u> <u>mengancam</u> seperti yang saya pernah baca di dalam sebuah E-Book yang agak popular di pasaran iaitu Rich Jerk. Ciri-ciri tersebut adalah seperti berikut:

 <u>Create Hope</u> – Salesletternya mencipta harapan kepada pembacanya. Ramai pembeli ingin mendapatkan sesuatu apabila membeli apa-apa. Salesletternya jelas memberi janji akan memberi sesuatu pulangan tidak kira dalam bentuk apa kepada pembelinya.

- <u>Cause A Sense Of Urgency</u> Salesletternya mencipta keadaan tergesagesa. la bercerita seolah-olah pembeli perlu membeli dengan segera jika tidak mungkin peluang tersebut sudah tiada lagi.
- 3. <u>Appear as an Authority</u> Salesletternya perlu nampak datang dari seorang pakar. Bermakna ada banyak testimony yang datang dari pakar-pakar lain yang mengakui kepakaran penulis atau penciptanya.
- Encourage Fear Salesletternya perlu mencipta ketakutan kepada pembacanya. Ia perlu seolah-seolah menceritakan bahawa jika pembeli tidak mendapatkan produk tersebut, mala petaka akan menimpa dirinya.
- 5. Very Unusual Salesletternya lain dari yang lain.

Berdasarkan ciri-ciri di atas, pada pandangan saya hampir ke semua salesletter halaman web di atas memenuhi kriteria yang diceritakan. Tetapi untuk contoh ini, saya lakukan saringan lagi sekali dan memilih <u>hanya 10 produk</u> terbaik yang memenuhi semua ciri-ciri di atas.

### LANGKAH 5

Pastikan load time halaman web program yang anda pilih **kurang dari 10 saat** melalui hubungan broadband. Ini supaya memastikan orang yang pergi ke halaman web berikut dapat membaca salesletternya. Ini penting kerana anda akan membelanjakan wang melalui Adwords tetapi perlu tahu orang boleh masuk ke website tersebut dengan cepat dan mudah.

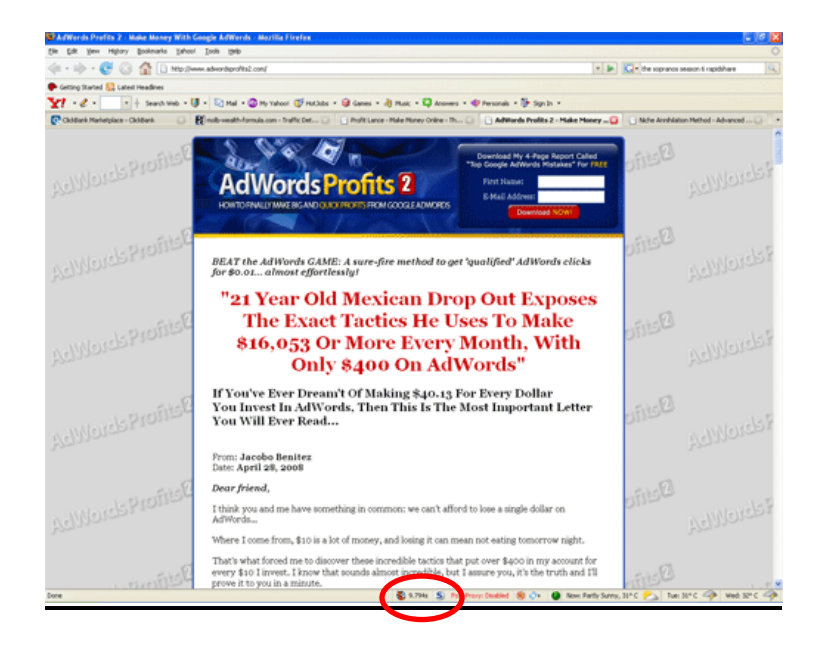

Anda juga boleh gunakan <u>http://host-tracker.com</u> untuk melihat performance halaman web tersebut.

| Check result                                                                                      |                                 |           |               |        |             | Monday, April 28, 2008 1:09:11 AM<br>Permanent link to this check result |
|---------------------------------------------------------------------------------------------------|---------------------------------|-----------|---------------|--------|-------------|--------------------------------------------------------------------------|
| http://www.adwo                                                                                   | http://www.adwordsprofits2.com/ |           |               |        |             |                                                                          |
| Check other site: http://                                                                         | /                               |           |               |        |             | Check now                                                                |
| Subscribe for free email alerts and site availability reports for http://www.adwordsprofits2.com/ |                                 |           |               |        | ofits2.com/ |                                                                          |
| Location                                                                                          | Result                          | Page Size | Response time | Kb/sec | IP          | Partner                                                                  |
| Received responses: 32 C                                                                          | k                               | Average:  | 0.66 sec      | 99.27  |             |                                                                          |
| Nanterre, France                                                                                  | Ok                              | 66979     | 0.76 sec      | 85.52  | 70.87.208.2 | Alorys                                                                   |
| Montreal, QC, Canada                                                                              | Ok                              | 66979     | 0.38 sec      | 173.29 | 70.87.208.2 | PersianServices Light Server                                             |
| Orlando, FL, US                                                                                   | Ok                              | 66979     | 0.26 sec      | 251.53 | 70.87.208.2 | PIE Hosting                                                              |
| SPb, RU                                                                                           | Ok                              | 66979     | 1.03 sec      | 63.42  | 70.87.208.2 | SpaceWeb                                                                 |
| Frankfurt, Germany                                                                                | Ok                              | 66979     | 0.86 sec      | 76.35  | 70.87.208.2 | Crohoster                                                                |
| Dallas, TX, US                                                                                    | Ok                              | 66979     | 0.10 sec      | 633.50 | 70.87.208.2 | Arvixe, LLC                                                              |
| Montreal, QC, Canada                                                                              | Ok                              | 66979     | 0.49 sec      | 133.82 | 70.87.208.2 | PersianServices                                                          |
| London, UK                                                                                        | Ok                              | 66979     | 0.76 sec      | 85.52  | 70.87.208.2 | Humble Hosting Ltd                                                       |
| WanChai, Hong Kong                                                                                | Ok                              | 66979     | 1.39 sec      | 47.03  | 70.87.208.2 | Zolar Co Ltd                                                             |
| Maidenhead, UK                                                                                    | Ok                              | 66979     | 0.77 sec      | 85.36  | 70.87.208.2 | RuangWeb.com                                                             |
| Buenos Aires, Argentina                                                                           | Ok                              | 66979     | 1.01 sec      | 64.53  | 70.87.208.2 | CS Sistemas                                                              |
| Portland, OR, US                                                                                  | Ok                              | 66979     | 3.27 sec      | 20.00  | 70.87.208.2 | Ashworth Consulting                                                      |

Jika anda nampak semua okay di atas bermakna halaman webnya boleh diakses hampir oleh semua orang di seluruh dunia. Ini menunjukkan halaman web ini bagus untuk di promosi.

Anda juga boleh menggunakan tool berikut: <u>www.websitepulse.com</u> untuk menganalisa halaman web anda.

#### Website test results

| URL tested:          | http://adwordsprofits2.com/      |  |  |
|----------------------|----------------------------------|--|--|
| Test performed from: | Munich, Germany                  |  |  |
| Test performed at:   | 2008-04-28 06:18:19 (GMT -04:00) |  |  |
| Resolved As:         | 70.87.208.2                      |  |  |
| Status:              | ок                               |  |  |
| Response Time:       | 1.188 sec                        |  |  |
| DNS:                 | 0.140 sec                        |  |  |
| Connect:             | 0.165 sec                        |  |  |
| Redirect:            | 0.000 sec                        |  |  |
| First byte:          | 0.223 sec                        |  |  |
| Last byte:           | 0.661 sec                        |  |  |
| Size:                | 66979 bytes                      |  |  |

#### To Monitor this Website Free for 30 Days Click Here!

| Email results | Save Results | Perform a new test | Report a Problem |
|---------------|--------------|--------------------|------------------|
|               |              |                    |                  |

Gunakan tools Alexa.com untuk menganalisa <u>berapa lama</u> halaman web kesepuluh produk yang anda pilih sudah berada di pasaran. Contohnya, saya memilih <u>molb-wealth-formula.com</u>. Saya pergi ke Alexa.com dan lakukan analisa Alexa dengan pergi ke URL di bawah:

http://www.alexa.com/data/details/traffic\_details/molb-wealth-formula.com

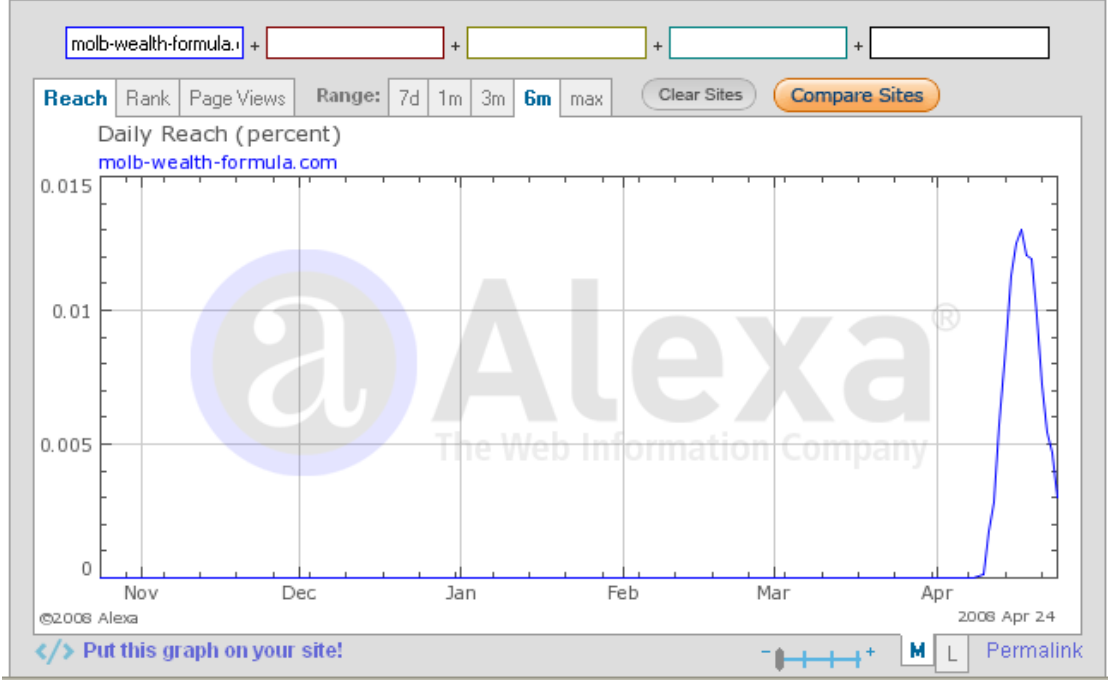

Traffic History Graph for molb-wealth-formula.com

Atas bermakna, halaman web MOLB ini hanya berada di dalam pasaran kurang dari sebulan sahaja.

Sekarang saya lakukan perbandingan dengan halaman-halaman web yang lain....

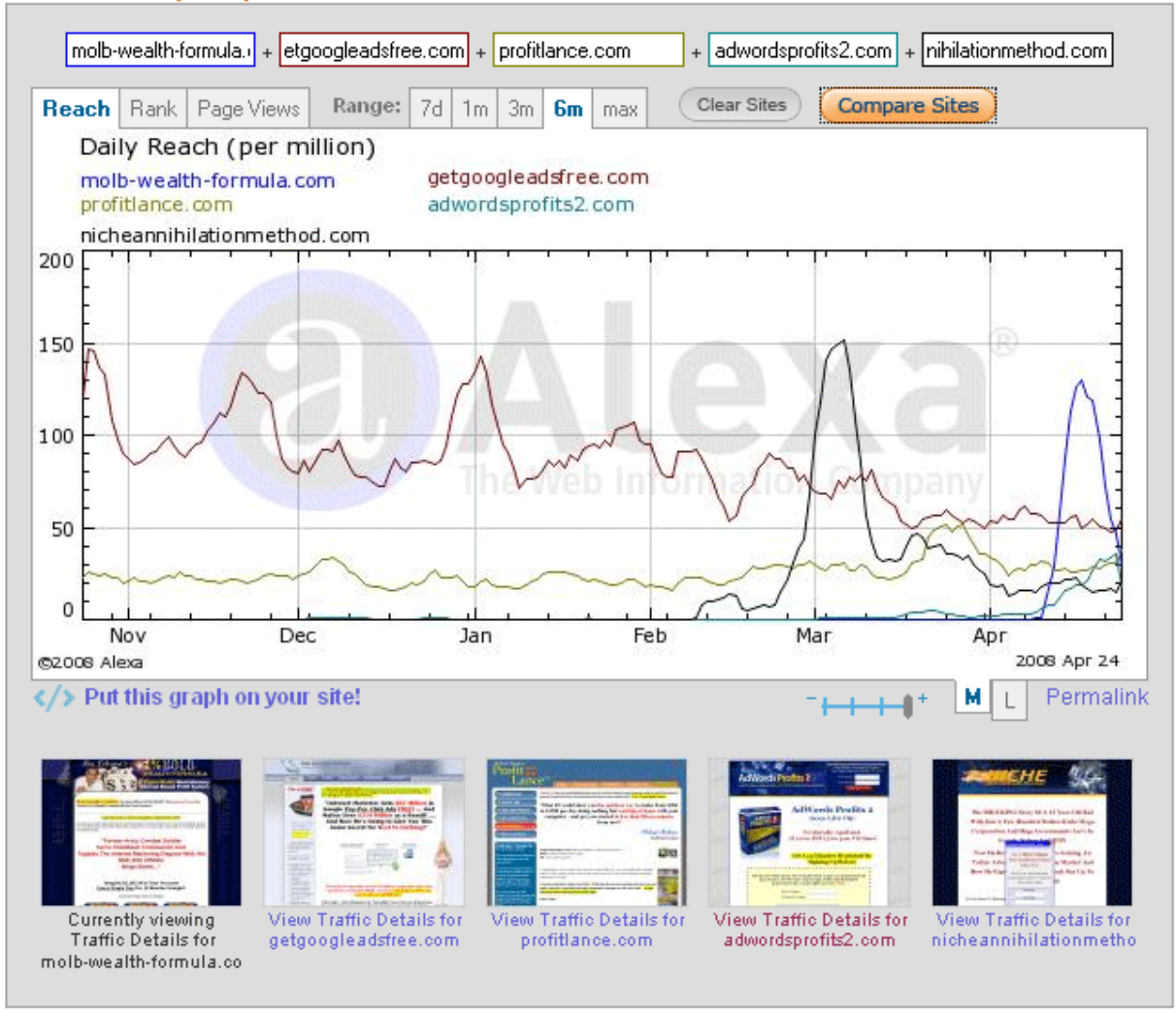

#### Traffic History Graph for molb-wealth-formula.com

Mula-mula saya pilih 5 halaman web untuk dilakukan perbandingan. Kemudian, saya lakukan Alexa pula 5 lagi halaman web supaya dapat lihat kesemua 10 halaman web yang saya telah pilih. Pilih web **yang baru masuk 3 bulan** lamanya. Ini supaya memudahkan promosi anda kerana jangkaan mungkin masih ramai belum melihat halaman web tersebut jadi pasaran anda dijangka lebih besar. Dalam contoh di atas ini, saya memilih hanya <u>5 produk yang paling</u> terkini untuk tujuan promosi saya. Kesemuanya telah dilancarkan kurang dari 3 bulan yang lalu.

### LANGKAH 7

Sekarang, gunakan lagi sekali Alexa.com untuk melakukan analisa Geografi/region pula. Ini bertujuan untuk melihat dari negara mana trafik ke halaman web itu sekarang datang. Contohnya, apabila saya menganalisa halaman web Profitlance.com, saya lihat trafik datang dari negara-negara:

#### Profitlance.com users come from these countries:

| United States   | 65.7% |  |
|-----------------|-------|--|
| United Kingdom  | 12.7% |  |
| Australia       | 9.0%  |  |
| Canada          | 3.7%  |  |
| India           | 1.6%  |  |
| China           | 1.0%  |  |
| Indonesia       | 0.5%  |  |
| Spain           | 0.4%  |  |
| Malaysia        | 0.3%  |  |
| Thailand        | 0.3%  |  |
| Philippines     | 0.3%  |  |
| Singapore       | 0.2%  |  |
| Egypt           | 0.2%  |  |
| Ukraine         | 0.2%  |  |
| Other countries | 3.9%  |  |
| Less            |       |  |

#### Profitlance.com traffic rank in other countries:

| Australia                         | 5,449   |  |  |  |
|-----------------------------------|---------|--|--|--|
| United Kingdom                    | 12,625  |  |  |  |
| United States                     | 14,799  |  |  |  |
| Canada                            | 31,214  |  |  |  |
| India                             | 103,830 |  |  |  |
| More profitIance.com traffic rank |         |  |  |  |

Ini menunjukkan, masih ramai dari Perancis dan Netherlands belum memasuki program Profitlance.com. Netherlands/Belanda adalah pilihan yang bagus kerana ramai tahu Bahasa Inggeris di sana tetapi ramai masih belum memasuki halaman web Profitlance ini.

Jadi, apa yang anda perlu lakukan adalah melakukan analisa Alexa untuk region kepada 5 produk yang anda telah pilih dan cari region atau negara di mana ia masih belum popular. Cuba hadkan sehingga <u>5 negara</u> untuk setiap program yang anda pilih. Jadi selepas ini, anda akan mempunyai kombinasi produk untuk 5 negara untuk anda promosi.

### LANGKAH 8

Sekarang gunakan "Google Keyword Ideas Tool" dengan pergi ke sini:

https://adwords.google.com/select/KeywordToolExternal?defaultView=2

#### Keyword Tool

Use the Keyword Tool to get new keyword ideas. Select an option below to enter a few descriptive words or phrases, or typ Keyword Tool Tips

Important note: We cannot guarantee that these keywords will improve your campaign performance. We reserve the right keywords you add. You are responsible for the keywords you select and for ensuring that your use of the keywords does r laws.

Results are tailored to the languages and countries you choose below:

| English               | ^ | Morocco     | ^ |
|-----------------------|---|-------------|---|
| Chinese (simplified)  |   | Mozambique  |   |
| Chinese (traditional) |   | Namibia     |   |
| Danish                |   | Nauru       |   |
| Dutch                 |   | Nepal       |   |
| Finnish               | ¥ | Netherlands | ¥ |

#### Help make the Keyword Tool better: Provide Feedback

| How would you like to generate keyword ideas?                                   | Enter one keyword or phrase per line:                           |
|---------------------------------------------------------------------------------|-----------------------------------------------------------------|
| <ul> <li>Descriptive words or phrases<br/>(e.g. green tea)</li> </ul>           | profitlance                                                     |
| <ul> <li>Website content<br/>(e.g. www.example.com/product?id=74893)</li> </ul> | Vuse synonyms Type the characters you see in the picture below. |

Pilih Netherlands (Negara Belanda) dan letak keyword "Profitlance". Anda akan dapat segala keyword berkaitan atau "related keywords" bagi keyword yang anda pilih bagi negara "Netherlands". Jadi, jika anda menggunakan Google Adwords, anda perlu memilih negara Netherlands dan keyword-keyword seperti yang anda lihat di bawah dalam kempen Adwords anda. Saya akan cerita dengan panjang lebar mengenai ini di bab akan datang. Tetapi buat masa ini, anda akan dapat lihat keluarnya keyword-keyword seperti ini:

| Keywords            | Advertise Competition 2 | Search Volume: March ② | Avg Search Volume 🛛 | Match Type: 💿<br>Broad 💌                                                                                                    |
|---------------------|-------------------------|------------------------|---------------------|----------------------------------------------------------------------------------------------------|
| profitlance         |                         | No data                |                     | <u>Add</u> ⇒                                                                                                    |
| profitlance system  |                         | No data                |                     | $\underline{Add}$ $\scriptstyle\scriptstyle$ |
| profitlance review  |                         | No data                |                     | $\underline{Add}$ $\scriptstyle\scriptstyle$ |
| profitlance course  |                         | No data                |                     | $\underline{Add}$ $\scriptstyle\scriptstyle$ |
| profitlance scam    |                         | No data                |                     | $\underline{Add}$ $\scriptstyle\scriptstyle$ |
| profitlance com     |                         | No data                |                     | $\underline{Add}$ $\scriptstyle\scriptstyle$ |
| www.profitlance.com |                         | No data                |                     | <u>Add</u> ⇒                                                                                                    |
| profitlance reviews |                         | No data                |                     | $\underline{Add}$ $\scriptstyle\scriptstyle$ |
| www.profitlance     |                         | No data                |                     | $\underline{Add}$ $\scriptstyle\scriptstyle$ |
|                     |                         |                        |                     | Add all 9 »                                                                                                    |

Download all keywords: text, .csv (for excel), .csv

Additional keywords to consider - sorted by relevance 📀

|                              |                          |                        |                     | Mat <u>ch Type: (?)</u>                                                                                                    |
|------------------------------|--------------------------|------------------------|---------------------|----------------------------------------------------------------------------------------------------|
| Keywords                     | Advertiser Competition 2 | Search Volume: March 🛛 | Avg Search Volume 💿 | Broad 💌                                                                                                    |
| michael andrews profit lance |                          | No data                |                     | <u>Add</u> ⇒                                                                                                    |
| buy profit lance             |                          | No data                |                     | $\underline{Add}$ $\scriptstyle\scriptstyle$ |
| profit lance com             |                          | No data                |                     | $\underline{Add}$ $\scriptstyle\scriptstyle$ |
| lanceprofit                  |                          | No data                |                     | $\underline{Add}$ $\scriptstyle\scriptstyle$ |
| the profit lance system      |                          | No data                |                     | $\underline{Add}$ $\scriptstyle\scriptstyle$ |
| profit lance system          |                          | No data                |                     | $\underline{Add}$ $\scriptstyle\scriptstyle$ |
| profit lance course          |                          | No data                |                     | $\underline{Add}$ $\scriptstyle\scriptstyle$ |
| profit lance                 |                          | No data                |                     | $\underline{Add}$ $\scriptstyle\scriptstyle$ |
| profit lance review          |                          | No data                |                     | $\underline{Add}$ $\scriptstyle\scriptstyle$ |
| profit lance scam            |                          | No data                |                     | $\underline{Add}$ $\scriptstyle\scriptstyle$ |
| the profit lance             |                          | No data                |                     | <u>Add</u> ⇒                                                                                                    |
| day job killer               |                          | No data                |                     | $\underline{Add}$ $\scriptstyle\scriptstyle$ |
| affiliate project x          |                          |                        |                     | $\underline{Add}$ $\scriptstyle\scriptstyle$ |
| profit lance reviews         |                          | No data                |                     | $\underline{Add}$ $\scriptstyle\scriptstyle$ |
|                              |                          |                        |                     |                                                                                                    |

Di atas, anda boleh lihat bahawa search volume untuk keyword Profitlance adalah significant tetapi Advertiser Competition rendah atau tiada langsung. Bermakna tiada orang lain lagi cuba memasang iklan bagi keyword-keyword yang anda lihat di atas bagi negara Netherlands.

Anda berpeluang untuk mendominasi niche market ini.

### LANGKAH 9

Pilih hanya <u>3 produk terbaik & terakhir</u> yang anda akan gunakan untuk promosi. Simpan dahulu senarai ini dan juga region mana yang anda ingin dominasi untuk produk-produk tersebut.

Saya terangkan selepas ini secara detail bagaimana untuk mendaftar sebagai affiliate Clickbank dan mencipta URL hoplink anda.

# BAB 3 BAGAIMANA UNTUK MENDAFTAR DENGAN CLICKBANK

### PENGENALAN

Di dalam bab ini, saya akan bercerita secara detail bagaimana untuk mendaftar sebagai affiliate Clickbank dan memilih produk-produk untuk dipromosi dan mencipta URL hoplink bagi produk yang anda telah pilih dan akan gunakan di dalam promosi anda.

Ingat, mula **20hb April 2008**, semua orang di Malaysia sudah boleh menyertai program affiliate network Clickbank ini.

Ingat, pendaftaran adalah 100% percuma.

Saya cerita semuanya langkah demi langkah.

Pergi ke http://www.clickbank.com/promote products.html dan pilih Sign Up **Now** dalam tab Promote Products di Clickbank.

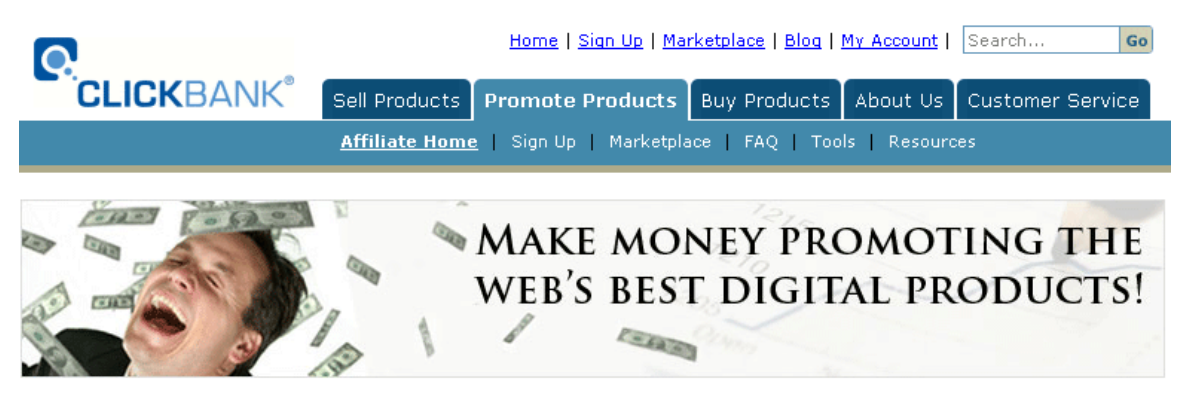

ClickBank affiliates are Internet marketers who earn commissions by promoting ClickBank products. Once you sign up as an affiliate, your internet marketing skills can lead to additional income.

Here are just a few of the features and benefits over 100,000 affiliates just can't stop talking about:

- · Simple, fast, and free account setup.
- Over 10,000 products to promote.
- Commissions as high as 75%.
- High-converting products drive high ROI on your marketing programs.
- Reliable and accurate tracking gives you credit for your successful marketing strategies.
- We manage the publisher relationships, so you always get paid what you are owed.
- Target new markets with phase one of Platform Globalization, which includes Spanish language products and a currency converter.
- Since our first day of business in 1998, we've never missed a payment.

ClickBank makes it easy to become a successful affiliate. Opening an account and gaining access to our marketplace will provide opportunities you can't afford to miss. Just follow these simple steps and start earning right away:

- 1. Sign Up as a ClickBank affiliate.
- Search the ClickBank <u>marketplace</u> for products to promote.
   Incorporate our simple <u>"hoplink"</u> into your marketing campaign.
- ommission on every sale, plus extended commissions on recurring billing products.

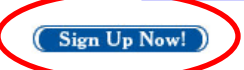

Isi borang di bawah sepenuhnya. Masukkan alamat rumah anda. Letakkan nombor phone betul-betul dan pastikan nama Payee Name adalah sama seperti nama anda di bank tempatan. Masukkan nickname yang anda pakai. Nickname ini akan terkeluar pada hoplink atau URL yang anda ingin promosi kelak, jadi pilih betul-betul.

Terakhir, pastikan anda mengisi alamat email anda yang betul. Jangan gunakan alamat Streamyx kerana mungkin email anda akan hilang selepas itu.

#### **ClickBank Signup Form**

Use your mouse, or tab and shift tab to move from blank to blank.

|                                              | * Required             |
|----------------------------------------------|------------------------|
| Where shall we send your checks?             |                        |
| Country: *                                   | Malaysia 💌             |
| Payee Name: *                                | ADAM AKHIR             |
| Street / PO Box: *                           | No. 1, Jalan Riau 2,   |
| Suite or Apt #:                              | Taman Tasik Titiwangsa |
| City: *                                      | Kuala Lumpur           |
| State / Province: *                          | Wilayah Persekutuan    |
| Zip / Post Code:*                            | 56000                  |
| How can we contact you?                      |                        |
| Your first name: *                           | ADAM                   |
| Your last name: *                            | AKHIR                  |
| Your email address (example: joe@aol.com):*  | adamakhir@gmail.com    |
| Your phone number (required!): *             | 6012526412             |
| Address of your web site (if any):           |                        |
| Select a nickname for your new account       |                        |
| Account Nickname ‡ (5-10 letters & digits):* | adamakhir              |
| Check here to receive targeted, account      |                        |

specific promotions from ClickBank via email: ≠ the nickname you choose will be the "ClickBank ID" for your account. It will be visible to the customer every time

we sell one of your products, and will appear on the memo line when we send you a check. Keep in mind that the nickname cannot be changed once your account has been opened.

#### Agree to our terms and conditions

By clicking SUBMIT below you consent to the following terms:

- · Accounts containing invalid contact information (email address, phone number, etc) may be deleted without notice.
- Accounts with no logins for 90 days may be deleted without notice.
- Accounts associated with network abuse (including unwelcome email, crossposting, mousetraps, or

### LANGKAH 2

Isi borang sepenuhnya dan klik **Submit**. Kemudian periksa email anda.

#### Confirmation Code Inbox X

| ☆ notify@clickbank.com to me                                                                                                    | show details 3:27 AM (15 hours ago) 🤸 Reply   🔻 |
|----------------------------------------------------------------------------------------------------|-------------------------------------------------|
| Your confirmation code is: XXFDNP6B                                                                                             |                                                 |
| Your email address was recently entered into an online form. If this does not sound familiar to you simply delete this message. |                                                 |
| ◆ <u>Reply</u> → <u>Forward</u>                                                                                                 |                                                 |

Anda akan menerima email seperti di atas dengan confirmation code yang datang dari Clickbank.

#### Masukkan code ke dalam halaman web Clickbank seperti di bawah:

#### **ClickBank Signup Form**

An 8 digit "confirmation code" has been emailed to you.

Please check your email and enter your confirmation code.

Do NOT close this window! Click HERE to open a new window if you need one to check your email.

*NOTE:* If you do not receive our email within five minutes, it is because either your email program or your email provider has filtered it out as possible spam. You should take steps now to correct that problem.

Confirmation Code from your email: \* XXFDNP6B Please enter the text from the image below: \* QEET4C Finish

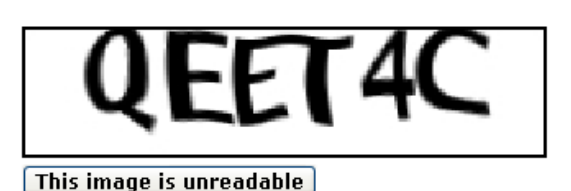

#### Klik Finish.

#### **ClickBank Signup Form**

Your new account has been created.

Please memorize the information below, or print this page.

Account nickname: adamakhir Account password:

Keep in mind that anyone who knows your password can access and make changes to your account. We strongly advise that you do not share your password with anyone. Click <u>here</u> to continue.

#### **Communication Emails**

We also have a subscriber-based email program, which allows you to choose what communications you receive separate from your account. Example communications include our helpful newsletter. Click <u>here</u> to subscribe.

Tahniah, anda telah berjaya mendaftar akaun Clickbank anda. Simpan nickname dan password anda seperti di atas ke tempat yang selamat.

Print Copy

Sekarang login ke akaun anda dengan pergi sini:

### https://www.clickbank.com/login.htm

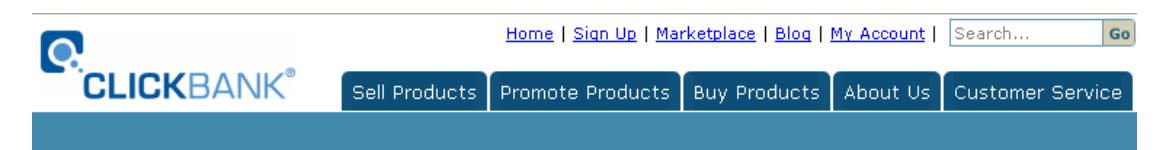

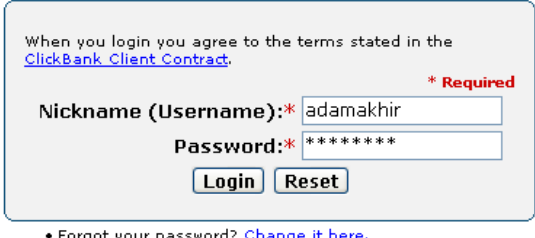

- Forgot your password? <u>Change it here.</u>
- For security your email address(es) and phone number must be kept up to date.
- Not a member? <u>Signup</u> for an account.
- Mobile device login <u>click here</u>

#### Featured Products:

- 1 TOP PAYOUTS & BONUSES: ERRORNUKER 65%
- 2 GET PAID FOR YOUR OPINION! Earn 75% Comm.
- 3 \*\*NEW\*~\*HOT\*\* SURVEYS! \$25.10 PER SALE!
- 4 100% FREE GOOGLE PROFITS
- 5 #1 AntiSpyware.com Vista Certified 75%!
- 6 New product from the Noadware.net Team
- 7 Criminal-Check.com 75% & Bonuses! 8 TOP PAYING MARKET 75% COMM + BONUSES
- 9 WHEN PEOPLE GET CURIOUS YOU GET PAID!

#### Featured Publishers:

- 1 \*SurveyScout Pays 75%! In biz since 2003! 2 GET PAID TO SHOP AND EAT! EARN 75% COMM 3 FROM #1 PRODUCT IN COMP & INTERNET - NEW 4 \*VISTA CERTIFIED REGISTRY CLEANER = 75%\* 5 /// TOP PSP SELLER 4 AFFILIATES /// 6 ==>==> SlyDetective.com - Earn 75% per Sale! 7 Top Converting Perfect Uninstaller Software!! 8 \_\_Muscle Building : \$26.00 RECURRING
- 9 ===> 100 SALES TO WIN AN H2 HUMMER!? <===

#### Products You Can Sell:

- 1 ----- PURPLE COW FOR SALE! ---
- 2 See How Affiliates Earn 6 Figures w/Re-Bills
- 3 \$\$\$\$ NEW: ErrorSmart.com 75% \$\$\$\$
- 4 Brand New flavor, WOW! 9 super sites
- **5 TOP AFFILIATES EARN 5 FIGURES**
- 6 Who wants to earn more?
- 7 \$\$ HOT PRODUCT PAYS 75% PER SALE \$\$ 8 .....->Your FREE AFFILIATE WEBSITE!
- 9 Top Affiliate Earns \$1,277,500

### LANGKAH 4

Tahniah! Anda akan login ke dalam akaun anda. Anda boleh menukar alamat, menukar email dan bermacam-macam lain-lain melalui Control Panel keahlian Clickbank seperti dibawah. Anda boleh menentukan juga berapa jumlah cek yang anda mahu terima dan lain-lain. Periksa maklumat diri anda di sini untuk memastikan alamat anda adalah betul dan Payee Name anda adalah betul.

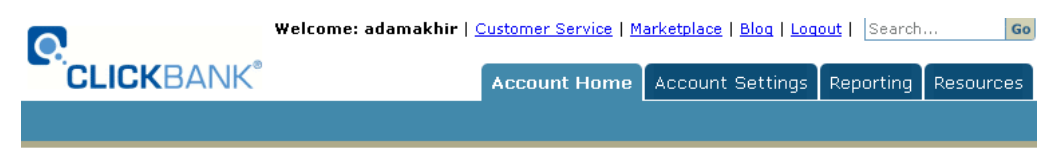

#### Account Home: adamakhir

#### Welcome to ClickBank!

The sales subtotals below provide a snapshot of your recent sales activity. Pay periods end at 12:00:01 am Pacific Time on the 1st and 16th of each month. For more information on our Accounting Policy, click <u>here</u>. For more detailed transaction reporting, click on the "Reporting" tab above. New to ClickBank? Click <u>here</u> to get started.

#### **Payperiod Sales Subtotals**

| Period Ending     | Sales  |
|-------------------|--------|
| 2008-05-01        | \$0.00 |
| 2008-04-16        | \$0.00 |
| <u>2008-04-01</u> | \$0.00 |

#### **Daily Sales Subtotals**

| Mon   | Apr    | 28   | \$0.00   | I. |            |
|-------|--------|------|----------|----|------------|
| Sun   | Apr    | 27   | \$0.00   | L  |            |
| Sat   | Apr    | 26   | \$0.00   | I. |            |
| Fri   | Apr    | 25   | \$0.00   | I  |            |
| Thu   | Apr    | 24   | \$0.00   | I. |            |
| Wed   | Apr    | 23   | \$0.00   | L  |            |
| Tue   | Apr    | 22   | \$0.00   | I. |            |
| Mon   | Apr    | 21   | \$0.00   | I  |            |
| Sun   | Apr    | 20   | \$0.00   | I. |            |
| Sat   | Apr    | 19   | \$0.00   | L  |            |
| Fri   | Apr    | 18   | \$0.00   | I. |            |
| Thu   | Apr    | 17   | \$0.00   | I  |            |
| Wed   | Apr    | 16   | \$0.00   | I. |            |
| Tue   | Apr    | 15   | \$0.00   | L  |            |
| Mon   | Apr    | 14   | \$0.00   | I. |            |
|       |        |      |          |    |            |
| Curre | nt Cli | ckBa | ank time | :  | 03:39:03   |
| Curre | nt Cli | ckB; | ank date |    | 2008-04-28 |
| carre | ine on | CKDe | ank date |    | 2000 04 20 |

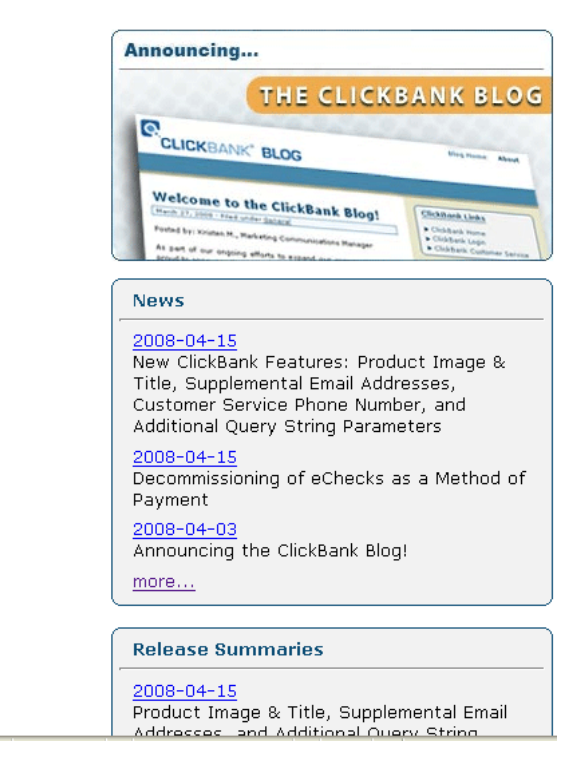

### LANGKAH 5

Sekarang pergi semula ke Marketplace dan pilih produk yang anda telah pilih sebelum ini. Pilih produk-produk berdasarkan kajian yang anda telah lakukan di dalam bab sebelum ini.

|               | Search the ClickBa    | ank Market | place                    |  |
|---------------|-----------------------|------------|--------------------------|--|
| Category:     | Marketing & Ads 🛛 🛛 👻 | Subcat:    | All Sub-Categories 🛛 🛛 👻 |  |
| Keywords:     |                       | Sort by:   | Popularity 🛛 😽           |  |
| Product Type: | All Products 🛛 💌      | Language:  | All 💌                    |  |
| Show:         | 10 💌 results per page |            | Go Reset                 |  |

1) 1% M.o.I.b. Wealth Formula. New Revolutionary Product And Sales Page Concept. Video Proof On Sales Page Of \$541,839 In Net Profit Drives Conversion Through The Ruff! Get Affiliate Tools Here: Http://www.molb-wealth-formula.net/affiliateresources.html. \$/sale: \$40.93 | Future \$:= | Total \$/sale: \$40.93 | %/sale: 60.0% | %refd: 94.0% | grav: 428.67 view pitch page Create hoplink

2) Get Google Ads Free! :: New Secret!! :: Newbie Affiliate Made \$109,620. In Just 1st 60 Days! :: Proof Of How Powerful At Affiliate Page! :: Makes \$40-\$67 Per Sale! :: 75% Payouts Guaranteed! :: Contains \*Magic Code\* When Added To Any Site Makes Google Pay-Per-Click Ads Costs Go To Zero! :: See CB Ad At Right For Proof! \$/sale: \$44.77 | Future \$: - | Total \$/sale: \$44.77 | %/sale: 75.0% | %refd: 73.0% | grav: 309.80 view pitch page | create hoplink

3) The Profit Lance Automated Wealth Course. The Profit Lance Revolution Is Here! Customers Are Loving It. Extremely Low Refund Rates. Conversions Are Going Crazy! \_\_\_\_\_\_\_. \$/sale: \$41.56 | Future \$: - | Total \$/sale: \$41.56 | %/sale: 60.0% | %refd: 86.0% | grav: 143.50 view pitch page | create hoplink

4) AdWords Profits 2 - How To Finally Make Money With Google AdWords. Highest Conversions. The \$97 Back End Converts 1 Of Every 3 Customers. You Earn Huge 75% Commissions. Come On Board To Get Your Big Share Of This Amazingly High Converting Product. For Affiliate Tools Go Here: Http://www.adwordsprofits2.com/affiliates.htm. \$/sale: \$37.23 | Future \$: - | Total \$/sale: \$37.23 | %/sale: 75.0% | %refd: 92.0% | grav: 170.49 view pitch page | create hoplink

6) New!! SecureIncomeSystem.com In Pre-Launch Now!! Check It Out! Brian Wynns Newest Offering Is All About Videos! Thats Right, No More Ebooks! Get A Full Free Preview Of His Videos Before Launch. Affiliates Will Get 75% Plus Bonus Commissions. And Theres \$2,000 Affiliate Contest! Go To www.SecureIncomeSystem.com/launch.

#### Klik pada Create Hoplink.

| Affiliate Program: Promote Products                                                                                                    | Close |
|----------------------------------------------------------------------------------------------------|-------|
| You can earn 60% for each paying customer you refer to this product. For details please enter your<br>ClickBank nickname and <u>tracking ID</u> (if you have one): |       |
| ClickBank NickName: adamakhir<br>Tracking ID (Optional):<br>Create                                                                                                 |       |
| No nickname? Click HERE to sign up first. Its free!                                                                                                    |       |
| Close Window                                                                                                    |       |
|                                                                                                    | Close |

Masukkan NickName anda di dalam kotak di atas dan tekan Create.

| Affiliate Program: Promote Products                                                                              | Close |
|----------------------------------------------------------------------------------------------------|-------|
| ClickBank pays you 60% when you sell this publishers product. To refer a customer send them to this domain name: |       |
| http://adamakhir.molb1.hop.clickbank.net/                                                                        |       |
| Cut and paste the following hoplink into your web page:                                                          |       |
| <a href="http://adamakhir.molb1.hop.clickbank.net/" target="_top">Click Here!</a>                                |       |
|                                                                                                    |       |
| Close Window                                                                                                    |       |
|                                                                                                    | Close |

URL http://adamakhir.molb1.hop.clickbank.net atas adalah contoh hoplink yang anda akan gunakan di dalam promosi anda.

Anda akan gunakan URL di atas bagi tujuan promosi anda samada melalui halaman web atau melalui Google Adwords nanti. Saya akan cerita bagaimana untuk memasukkan link hoplink ke halaman web anda nanti.

Tahniah!

# BAB 4 BAGAIMANA MENCIPTA HALAMAN WEB "LANDING PAGE" ANDA

### PENGENALAN

Di dalam bab ini, saya akan bercerita bagaimana untuk mencipta halaman web simple dan mudah anda supaya apabila orang dari Google Adwords klik dia akan di bawa ke landing page anda. Dari landing page anda, anda akan bercerita supaya dapat menjual lagi produk yang anda ingin promosi sebelum menghantar mereka ke halaman web produk Clickbank tersebut.

Gambarajah di bawah menceritakan sedikit sebanyak tentang proses ini:

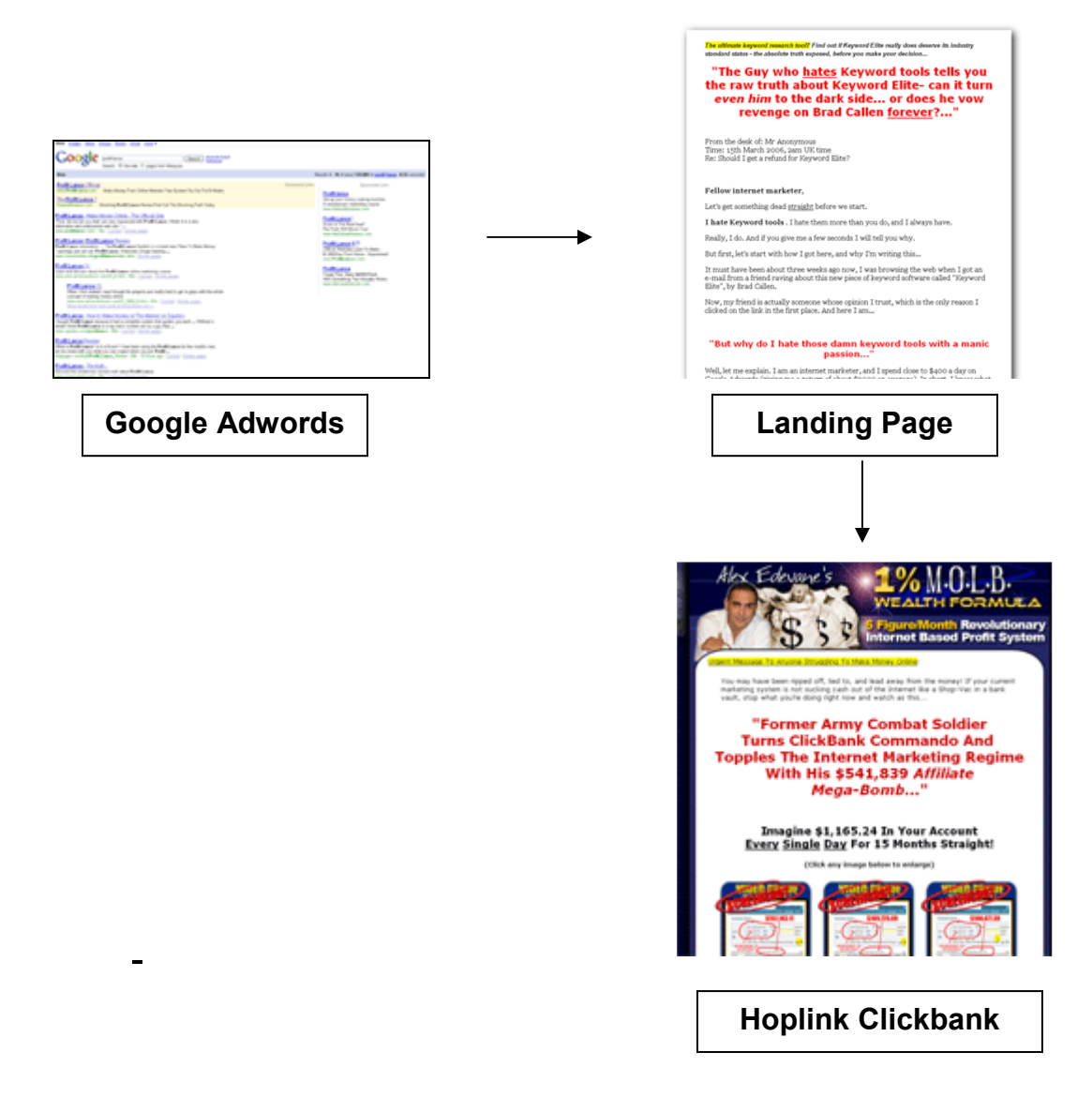

Kebolehan membina halaman web basic dan mudah adalah <u>penting</u> untuk anda berjaya. Mungkin anda pernah ada pengalaman sebelum ini meletakkan terus link URL affiliate anda di Adwords dan gagal untuk mendapatkan sebarang klik ataupun memperolehi klik yang tidak berkualiti.

Sebenarnya, itulah sebab utama mengapa ramai gagal. Ia adalah kerana kegagalan untuk membelanjakan **sedikit** sahaja modal lagi untuk membina sebuah laman web yang akan "push" lagi trafik anda ke sebarang alamat affiliate anda. Anda juga dapat Opt-In pelanggan anda di sini dan memberikan lebih lagi keyakinan kepada mereka sebelum membeli.

Rahsianya adalah membina sebuah halaman web mudah yang di "optimize" supaya apabila prospek klik pada Adwords, prospek tersebut akan di bawa ke landing page anda dahulu.

Apa itu "LANDING PAGE"? <u>LANDING PAGE adalah halaman web yang</u> anda cipta untuk menghantar trafik dari Google Adwords terlebih dahulu sebelum anda menghantar mereka ke hoplink Clickbank anda.

Bukan sahaja anda akan membayar **minimum bid** yang lebih rendah untuk Google Adwords kerana menggunakan landing page ini tetapi anda juga boleh menguatkan kes untuk pembaca anda membeli produk yang anda ingin pushkan itu.

Mungkin anda berfikir agak sukar untuk membina halaman web basic satu mukasurat. Tetapi hakikatnya ialah ia terlalu MUDAH.

Membina BLOG BUKAN cara untuk membina landing page anda. Blog akan mengganggu perhatian pembaca. Landing page adalah halaman web satu muka surat mudah dengan satu tujuan sahaja iaitu untuk AWAL mempengaruhi pembeli anda supaya membeli sebelum anda menghantar mereka ke halaman web hoplink anda.

Berikut cara-cara untuk membina halaman landing page anda.

Cadangan saya adalah untuk menggunakan perkhidmatan web hosting berbayar **Hostgator** kerana ia adalah syarikat webhosting terbaik masakini khas untuk Internet Marketers. Bandwithnya agak tinggi dan ia faham tentang bisnes Internet marketing ini. Kerana itu, jika anda perasan kebanyakan top Internet Marketers di dunia menggunakan perkhidmatan Hostgator. Yang lebih penting lagi, ia memang cukup murah dan harganya berpatutan.

Mengapa saya cadangkan anda menggunakan perkhidmatan hosting berbayar dan tidak hosting percuma seperti <u>http://blogger.com</u> dan lainlain. Anda sebenarnya akan berbelanja beratus untuk Adwords. Anda tidak mahu menghadapi kemungkinan landing page anda di tutup tidak tentu pasal. Lagipun, ini perniagaan, anda akan memperolehi duit yang banyak selepas ini, mengapa takut mahu belanja setakat RM30 sebulan?

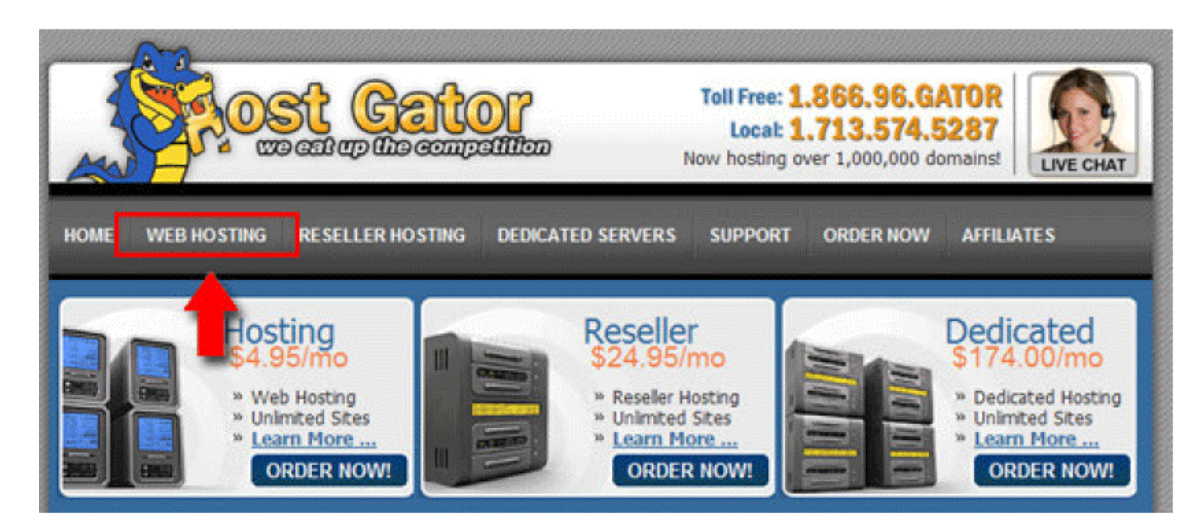

Jadi, pergi sekarang ke http://www.hostgator.com.

Pergi Web Hosting dan pilih Baby Plan. Berikut screen capturenya:

### **Linux Web Hosting**

HostGator is one of the world's top 10 largest web hosting companies with more than 1,000,000 hosted domains. We have over 150 employees to provide you around-the-clock superior support. We are the perfect choice whether you are looking for business, personal, or even Fortune 500 hosting.

Every web hosting plan comes with a 45 day money back guarantee, 99.9% uptime guarantee, and is fully guaranteed by the owner himself. If you ever have a problem with regular support just ask that your ticket be assigned to Brent and he will personally take the time to give you the VIP attention that you deserve.

|   | 🚺 Linux Web Hosting          | Windows                | Web Hosting            |                        |
|---|------------------------------|------------------------|------------------------|------------------------|
| * | » Linux Web Hosting Packages |                        |                        |                        |
| 0 | Plans                        | Hatchling              | Baby                   | Swamp                  |
| 0 | Disk Space                   | 350,000mb<br>350gb     | 600,000mb<br>600gb     | 1,000,000mb<br>1,000gb |
| 0 | Bandwidth                    | 3,000,000mb<br>3,000gb | 6,000,000mb<br>6,000gb | UNLIMITED              |
| 0 | Domains Allowed              | 1                      | UNLIMITED              | UNLIMITED              |
| 0 | Pricing                      | <u>\$4.95</u>          | \$7.95                 | <u>\$12.95</u>         |
| 0 | Proceed to Checkout          | Order Now              | Order Now              | Order Now              |

Kemudian, masukkan nama domain yang anda ingin gunakan untuk promosi ini. Cadangan saya ialah menggunakan nama domain yang seakan-akan sama dengan produk yang anda pilih.

#### Select a domain option:

- Register New Domain
- I will use My Existing Domain and update My Nameservers only.

| New Domain: |         | .com | ¥ |
|-------------|---------|------|---|
| Co Book     | nevt >> |      |   |

Baiklah anda telah berjaya mendapatkan domain dan akaun hosting anda untuk US\$7.95 sebulan. Ini dalam RM25 sebulan. Modal untuk register domain pula adalah sebanyak US\$15.00. Cukup mudah untuk balik modal dalam minggu pertama. Bagaimana saya akan cerita.

Apa yang anda perlu bina ialah sebuah halaman web review. Anda berikan lagi sebab mengapa produk yang anda promosi adalah bagus. Anda juga boleh gunakan ayat-ayat yang produk tersebut recommend seperti contoh : http://www.adwordsprofits2.com/affiliates.htm

Mungkin, humbankan sekali produk-produk bonus MRR & PLR untuk menarik perhatian pembeli.

Landing page ini penting kerana anda perlu berusaha supaya dapat sekurangkurangnya telah memberikan kesan 40% ke 50% kepada pembaca untuk membeli sebelum meneruskan perjalanannya. Landing page juga memberikan peluang kepada anda untuk meyakinkan dan menawan hati pembeli anda lagi. Ini supaya memastikan anda tidak merugikan wang yang anda telah belanjakan untuk promosi ini.

Kalau susah sangat, anda boleh ambil sahaja setengah-setengah ayat di dalam halaman webnya. Jika target market anda ialah Eropah, gunakan nama Eropah untuk memberikan lebih confiden kepada pembelinya.

Contoh **landing page** yang bagus ada saya jumpa di sini: http://www.killyourjob.com

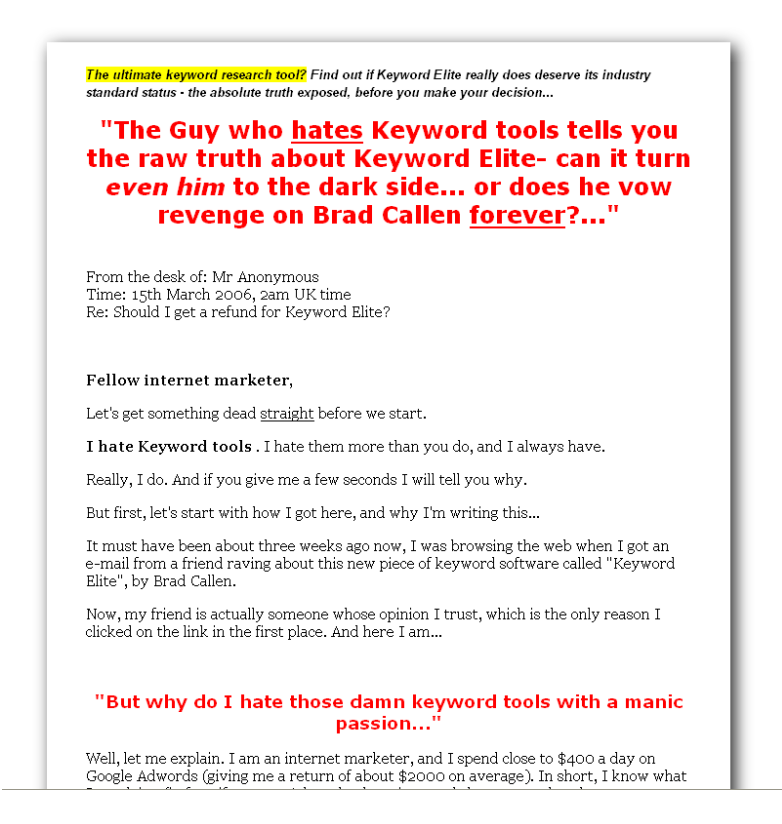

Saya ada hasilkan template mudah untuk anda. Lihat template saya di bawah. Saya juga ada letak template ini di dalam blog persendirian saya untuk kegunaan anda nanti.

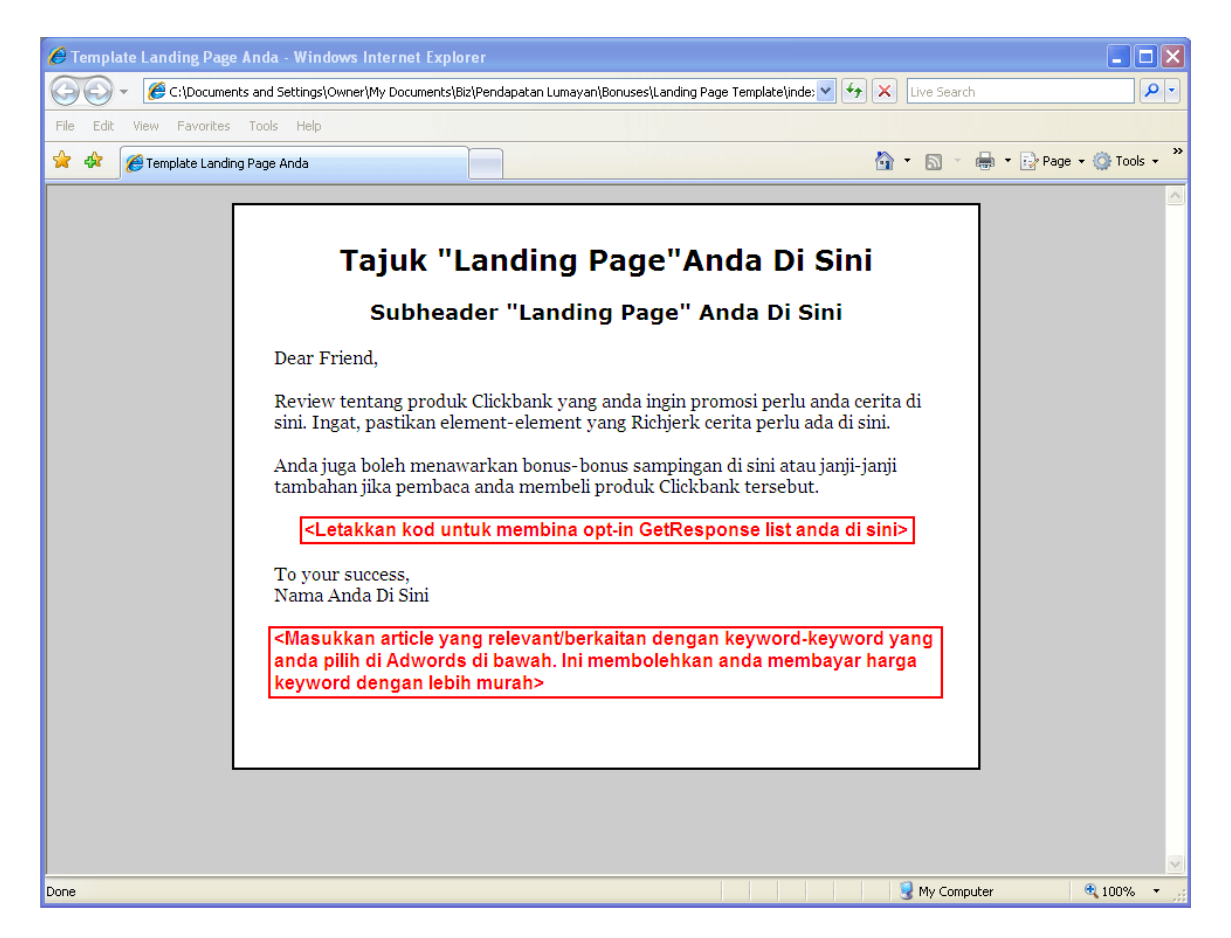

Berikut **<u>4 komponen</u>** penting dalam landing page anda:

#### 1. Terus ke point anda

Jangan berlengah-lengah dan terus ke point anda. Hanya cerita mengenai produk yang dijual. Biarkan ia pendek dan direct to the point.

#### 2. Minta pelanggan anda melakukan sesuatu

Seperti mereka klik pada link atau memasukkan alamat email di suatu tempat.

#### 3. Biar design yang simple

Jangan terlalu canggih, bina halaman web mudah dan terus ke point. Cadangan saya ialah supaya jangan membina style blog. Bina halaman yang ada satu tujuan iaitu menolak pelanggan tersebut ke halaman lain tetapi sebelum itu anda telah berikan dia macam-macam. Satu lagi teguran saya ialah supaya jangan meletakkan apa-apa lagi iklan atau Adsense pada halaman web anda ini.

#### 4. Jangan minta terlalu banyak dari pelanggan

Hanya minta alamat email dan nama sudah mencukupi.

Pastikan, anda juga menepati ciri-ciri yang diceritakan oleh Rich Jerk seperti yang saya telah cerita di bab sebelum ini.

Ada banyak lagi template-template percuma yang anda boleh gunakan di bawah: <u>http://dotcompreneur.com/free-landing-page-template</u>.

### LANGKAH 3

Untuk mendapatkan harga minimum bid keyword Google Adwords yang rendah, anda perlu memastikan anda meletakkan sebuah artikel mudah di bahagian bawah landing page anda yang berkaitan dengan keyword-keyword yang anda telah pilih dan juga berdasarkan ayat yang anda telah pilih.

Misalannya, anda menggunakan keyword "profitlance", perkataan yang perlu banyak di halaman web tersebut adalah samada "profit" atau "lance". Gunakan *Google Adwords Keyword Ideas Tool* seperti yang saya cerita sebelum ini dan lihat related keywords di region yang anda pilih.

Kemudian cari artikel yang sesuai di:

- 1. http://www.articlebase.com
- 2. http://www.goarticles.com
- 3. http://www.ezinearticles.com

Sekarang periksa samada halaman web anda mempunyai keyword yang cukup untuk menarik keyword Google Adwords yang rendah dengan menggunakan halaman web:

#### http://www.keyworddensity.com

Pastikan artikel tersebut pendek dan mengandungi perkataan-perkataan di dalam Google Keyword Ideas tersebut. Jangan sampai artikelnya terlalu menarik hingga pelanggan anda berminat membacanya. Letak artikel tersebut di bahagian bawah supaya orang lebih berminat membaca apa yang anda ingin betul-betul cerita di atas.

### LANGKAH 4

Sekarang tiba masa pula untuk anda meletakkan kod Opt-In anda di dalam halaman web landing page anda. Apa itu Opt-In? **Opt-In adalah aktiviti membina mailing list.** <u>Ini adalah aktiviti yang penting kerana anda boleh</u> <u>menggunakan email ini untuk memastikan mereka membeli produk yang anda</u> <u>promosi</u>. Anda boleh memujuk mereka berkali-kali sehingga mereka membeli produk yang anda promosi. Anda juga boleh gunakan mailing list ini untuk *Up-Sell* produk-produk lain anda (promosi produk-produk lain pula).

Apabila mereka Opt-In, bermakna mereka telah bersetuju untuk menerima apaapa email dari anda. Ini cukup bagus & berkesan sekali.

Bagaimana untuk setup Opt-In anda? Anda boleh setup Opt-In dengan meminta mereka mengisi borang dengan nama dan alamat email mereka untuk mendapatkan sesuatu. Contoh seperti di bawah:

| <ul> <li>Make mails</li> <li>System''</li> <li>Get PRC</li> <li>Get inside</li> </ul> | assive 70% commi<br>, the upcoming ''M<br>WEN affiliate tools to<br>der information an | <i>ssions</i> with Ewen's brand new hot-selling products like "No Sale<br>oney On Demand Formula" and more<br>o generate unstoppable profits FAST<br>d UPDATES when new products are released |
|---------------------------------------------------------------------------------------|----------------------------------------------------------------------------------------|----------------------------------------------------------------------------------------------------|
| Receive                                                                               | FREE affiliate trainir                                                                 | ig and video whenever they are made available                                                                                                    |
| <ul> <li>And muc</li> </ul>                                                           | h more!                                                                                |                                                                                                    |
| »Simp                                                                                 | y Fill In You                                                                          | r Name And Email Below For Instant Acces                                                                                                    |
|                                                                                       | First Name:<br>Email Address:                                                          |                                                                                                    |
|                                                                                       |                                                                                        | I Want My Commissions Now!                                                                                                    |
|                                                                                       |                                                                                        |                                                                                                    |
|                                                                                       |                                                                                        | Privacy Statement:                                                                                                    |

Apa yang anda boleh tawarkan kepada mereka untuk memberikan nama serta alamat email kepada anda. Anda boleh tawarkan produk-produk PLR atau MRR secara percuma kepada mereka. Anda boleh dapatkan pelbagai produk-produk mini PLR and MRR ini di <u>http://warriorforum.com</u> di thread **Links To Free e-Books** seperti di bawah:

| <br>The #1 Externel Marketing Forum Since 1997 |                                                                             |                      |          |         |                                        |                                               |       |
|------------------------------------------------|-----------------------------------------------------------------------------|----------------------|----------|---------|----------------------------------------|-----------------------------------------------|-------|
| F                                              | ORUM                                                                        |                      |          |         |                                        | You are logged in as                          | out እ |
|                                                | 💼 Home 🛛 👶 Warrior Offers 🕅 Profile 🖓 Active Topics                         | 🔉 My Subscriptions 🚽 | Members  | Private | Messog                                 | es 🔍 Search 🛞 FAQ                             |       |
|                                                | Il Forums<br>Joint Ventures, Articles, eBooksetc<br>A Links To Free e-Books | New Topic            |          |         | 4                                      | Show all topics                               | ¥     |
|                                                | Topic                                                                       | Author               | Re       | plies F | lead                                   | Last Post                                     |       |
| 61                                             | Sticky: UPDATE - Please Read Before You Post                                | kennethtan           | g        | 0 3     | 189                                    | 11/03/2007 06:29:36<br>by: kennethtang =>     |       |
|                                                | Exposing Niches - 25 Niches Exposed.                                        |                      | 2        | 92      | 04/30/2008 21:48:39<br>by: guppyman => |                                               |       |
|                                                | E15,000 MONTHLY HOW TO ON THE INTERNET                                      | millioneboo          | <u>k</u> | 3       | 236                                    | 04/30/2008 05:54:45<br>by: Aed7 ->            | 2     |
| 6                                              | Controversial Membership Site FREE MRR                                      | pss042476            | i l      | 0       | 54                                     | 04/29/2008 10:30:57                           | P     |
| 6                                              | Viral List Building Expert - Rebrandable Ebook                              | daddyg               |          | 0       | 20                                     | 04/29/2008 10:30:06<br>by: daddrg ->          |       |
| 6                                              | Want to Become A Private Label Rights Guru?                                 | coluden              |          | 6       | 152                                    | 04/29/2008 00:11:50<br>by: Gereen -           | 2     |
|                                                | Feelgood eBook that works in any niche!                                     | Chrisla              |          | 0       | 49                                     | 04/28/2008 00:13:42<br>by: Christa ->         | e'    |
| •                                              | New Free Report - My Favorite Affiliate Programs                            | eidoan               |          | 1       | 52                                     | 04/27/2008 07:56:47<br>by: iiveman ->         | 8     |
| 6                                              | How To Survive The First 10 Days After A Stroke                             | talewins             |          | 1       | 30                                     | 04/26/2008 16:51:28<br>by: <u>stuff2</u> →    | •     |
| 6                                              | Ways Around Ebays Digital BanFree Report                                    | pricesareles         | 55       | 3       | 192                                    | 04/25/2008 11:39:08<br>by: <u>Stan</u>        | P     |
| 6                                              | GDI Made Easy Ebook - FREE                                                  | Shezz                |          | 3       | 327                                    | 04/26/2008 09:58:39<br>by: Jashop ->          | P     |
| 6                                              | Free 45 page Health and Fitness ebook                                       | magneticweb          |          | 0       | 38                                     | 04/25/2008 01:52:54<br>by: magneticeeb        |       |
| 6                                              | Free Rebrandable Ebook 20 Super Affiliate Tactics                           | Willie Crawfo        | ord      | 3       | 86                                     | 04/25/2008 07:05:08<br>by: Willie Crawford -> | P     |
| 6                                              | 30 New FREE Ebooks! All With MRR / Giveaway Rights                          | Terry Brazi          | 1        | 0       | 87                                     | 04/24/2008 14:54:36<br>by: Terry Brazil ->    | P     |
| a                                              | How to create wordpress niche mini-sites                                    | Dana W               |          | 31      | 255                                    | 04/24/2008 12:52:29                           |       |

Ingat, anda perlu mendaftar secara percuma ke forum tersebut untuk mendapat akses ke thread yang mengandungi bermacam-macam E-Book percuma ini. Pastikan anda mempunyai hak untuk menjual semula atau mengedar semula E-Book MRR atau PLR yang anda download dalam Warrior forum ini. Jangan sekali-kali mengedarkan E-Book yang tidak memberi hak kepada anda untuk mengedar semula atau menjualnya.

Setelah anda muat-turun E-Book ini, anda boleh upload semula ke webhosting berbayar anda samada menggunakan FTP atau control panel yang disediakan secara percuma oleh perkhidmatan Hostgator. E-Book percuma anda nanti boleh dimuat-turun oleh sesiapa dengan klik (sebagai contoh):

http://www.domainnameanda.com/filepercumaMRR.pdf

#### Memasang Opt-In Secara Automatik?

Bagaimana untuk lakukan ke semuanya. Mudah sahaja. Anda boleh lakukan secara automatik sahaja. Anda boleh mendaftar dengan salah satu perkhidmatan Opt-In di luar sana dan mereka akan berikan kod terus untuk di Copy dan Paste di halaman web landing page anda.

Cadangan saya adalah untuk menggunakan <u>http://getresponse.com</u>. Ia adalah perkhidmatan profesional yang terbaik di Internet sekarang di mana anda perlu membayar sedikit wang untuk setup autoresponder anda. **Anda boleh mencuba perkhidmatan mereka** <u>selama setahun</u> secara PERCUMA dahulu.

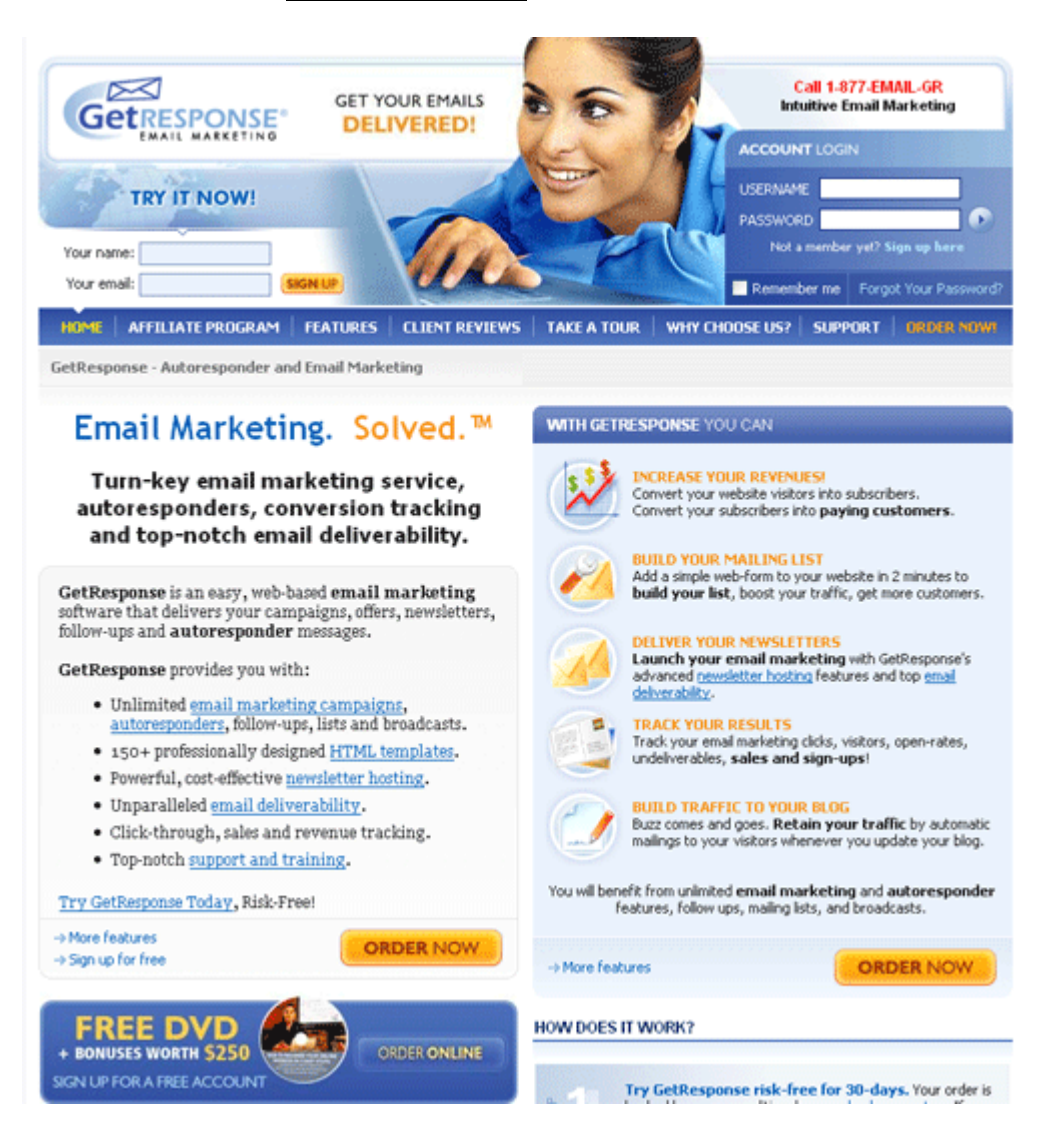

Ingat, letak kod menerima email di landing page dengan menawarkan produk percuma PLR atau MRR kepada mereka.

Berikut langkah-langkah untuk mula mendapat akaun Getresponse anda:

- 1. Pergi ke <u>http://getresponse.com</u>
- 2. Klik pada Sign up for free.

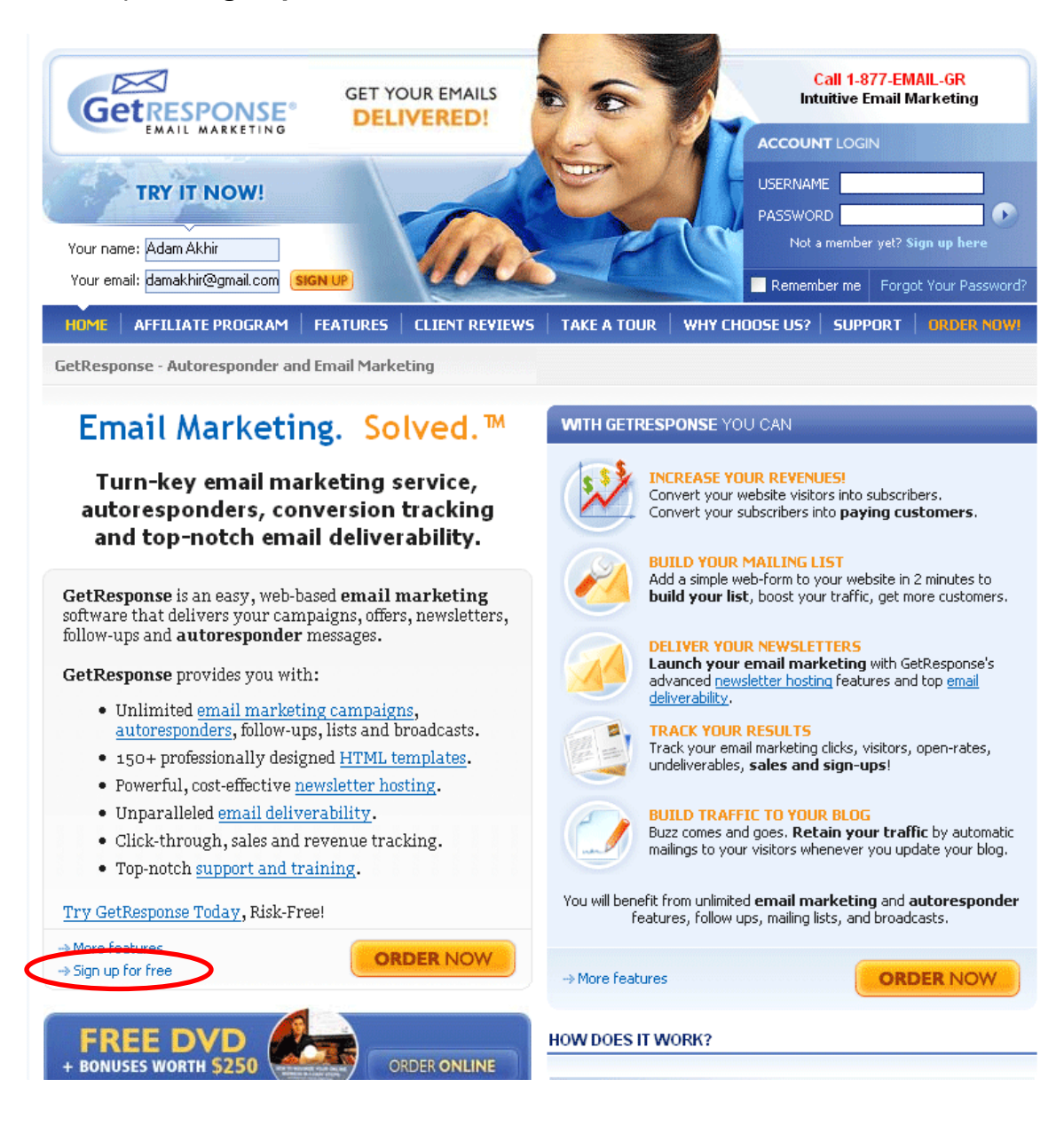

#### 3. Isi borang di bawah sepenuhnya:

#### Get your FREE account NOW!

YES! I want to increase my sales and save time by automatically following up with my HOT prospects. Please sign me up for my FREE GetResponse account. I understand that I'm under **no obligation** whatsoever and that my privacy is assured. I also understand that if I'm really serious about building my business, I should try the more advanced, GUARANTEED GetResponse 2008 PRO

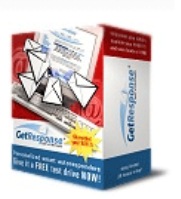

| Create FREE account                                                                                                    |                                                            |  |  |  |  |  |
|----------------------------------------------------------------------------------------------------|------------------------------------------------------------|--|--|--|--|--|
| Your name:<br>(required)                                                                                                    | Adam Akhir                                                 |  |  |  |  |  |
| E-mail Address:<br>(required)                                                                                                    | ? adamakhir@gmail.com                                      |  |  |  |  |  |
| Country:<br>(required)                                                                                                    | Malaysia 💌                                                 |  |  |  |  |  |
| Getresponse account name:<br>( small letters<br>and numbers only! )<br>(required)                                                                                                    | adamakhir                                                  |  |  |  |  |  |
| Usage of your GetResponse<br>will be:                                                                                                    | <ul> <li>O Business-related</li> <li>● Personal</li> </ul> |  |  |  |  |  |
| OPTIONAL                                                                                                    |                                                            |  |  |  |  |  |
| Preload messages:                                                                                                    | ?                                                          |  |  |  |  |  |
| I learned about this service from:                                                                                                    | (please be specific)                                       |  |  |  |  |  |
| By clicking below and signing up for a GetResponse you are stating that you have read, understood and agree to the Service<br>Agreement. You also agree to receive occasional e-mails from us. You may remove yourself from these mailings at any time.<br>Your privacy is very important to us and we will never share, sell or lease your e-mail address to a third party for any reason. |                                                            |  |  |  |  |  |
| Please double check everything before clicking the button below!                                                                                                    |                                                            |  |  |  |  |  |
|                                                                                                    | Submit                                                     |  |  |  |  |  |

#### 4. Klik pada Click for GetResponse FREE!

Are you serious about expanding your online venture and wish to **knock the socks off** your competition with the **PRO version**? Or you're not sure and want to sign up for the FREE version instead?

|            | Click for GetResponse PRO!         |           |
|------------|------------------------------------|-----------|
|            | (watch out for the special bonus!) |           |
| $\bigcirc$ | Click for GetResponse FREE!        | $\square$ |
|            |                                    |           |

# 5. Anda akan menerima mesej mengandungi username & password anda seperti di bawah:

#### Congratulations!

#### Your FREE GetResponse account was created successfully!

Information necessary for you to log in to your account and use your autoresponder has been e-mailed to you. It should arrive in your mailbox in a minute or two.

We have prepared an easy-to-understand step-by-step "Jump Start!" tutorial, so that you can "test the waters" and start using your autoresponder as soon as possible! Click here to read it!

Thank you for choosing GetResponse.com!

### 6. Anda akan menerima mesej seperti di bawah:

#### Welcome to GetResponse.com ! Inbox X

| 😪 GetResponse. com to me                                                                                                    | show details 6:00 PM (15 hours ago) 🦛 Reply   🔻 |
|----------------------------------------------------------------------------------------------------|-------------------------------------------------|
| Congratulations, Adam Akhir!                                                                                                    |                                                 |
| Your GetResponse FREE has been activated.<br>If you didn't sign up for an autoresponder, it means that<br>someone else has used your e-mail address and you should<br>forward this message to our Policy Enforcement Dept.<br>at abuse@GetResponse.com. Removal instructions towards end<br>of this message. |                                                 |
| Here is your log in information:<br>Name: adamakhir<br>Password:<br>Member Site: <u>http://www.GetResponse.com/login.html</u>                                                                                                    |                                                 |
| Please log in to your account to read documentation and<br>configure GetResponse.                                                                                                    |                                                 |
| As some users attempt to abuse our services, we have recorded your IP:                                                                                                    |                                                 |
| Unfortunately we can not provide customer support for<br>GetResponse FREE Responders. If you are experiencing a problem,<br>please check resources given below:                                                                                                    |                                                 |
| USER GUIDE<br>http://www.GetResponse.com/manual.html                                                                                                    |                                                 |
| FREQUENTLY ASKED QUESTIONS<br>http://www.GetResponse.com/fag.html                                                                                                    |                                                 |
| In order to receive professional customer support via<br>e-mail, ICQ, telephone and FAX, you may choose to<br>upgrade your account. There are other great benefits<br>of Professional (upgraded) account, such as:                                                                                           |                                                 |

 Pergi semula ke halaman web GetResponse di <u>http://www.GetResponse.com/login.html</u> dan isi username dan password anda :

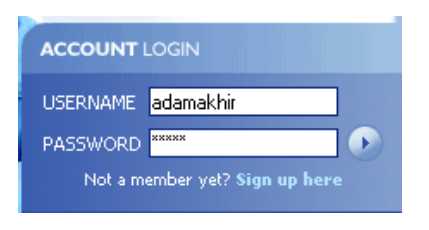

8. Isi alamat PO Box atau alamat rumah anda :

| Edit postal address:           |         |                                                                            |  |  |  |
|--------------------------------|---------|----------------------------------------------------------------------------|--|--|--|
| Company Name:                  | ♠       | Company Saya                                                               |  |  |  |
| Enter your company name.       |         |                                                                            |  |  |  |
| Address:<br>(required)         | 1       | Po Box 324                                                                 |  |  |  |
| Enter your full street addres  | 5.      |                                                                            |  |  |  |
| Additional address:            | ♠       |                                                                            |  |  |  |
| You can enter an additional    | line of | f your address here.                                                       |  |  |  |
| City:<br>(required)            | ♠       | Kuala Lumpur                                                               |  |  |  |
| Enter city name.               |         |                                                                            |  |  |  |
| ZIP/Postal Code:<br>(required) |         | 56000                                                                      |  |  |  |
| Enter your ZIP or postal cod   | e.      |                                                                            |  |  |  |
| State/Province/Region:         | ♠       | WP                                                                         |  |  |  |
| Enter State/Province. If this  | doesi   | 't apply don't enter anything. This field is optional.                     |  |  |  |
| Country:<br>(required)         | 1       | Malaysia 💌                                                                 |  |  |  |
| Select country from the list.  |         |                                                                            |  |  |  |
| Your signature:<br>(required)  | 1       | [[company]]<br>[[address]]<br>[[city]]<br>[[state]] [[zip]]<br>[[country]] |  |  |  |

Kemudian klik pada Next Step. Terus klik pada next step untuk konfirmasi maklumat diri anda. Kemudian klik Finish.

9. Klik pada **My Campaigns**. Pilih kempen percuma anda untuk setup mesej dan lain-lain lagi.

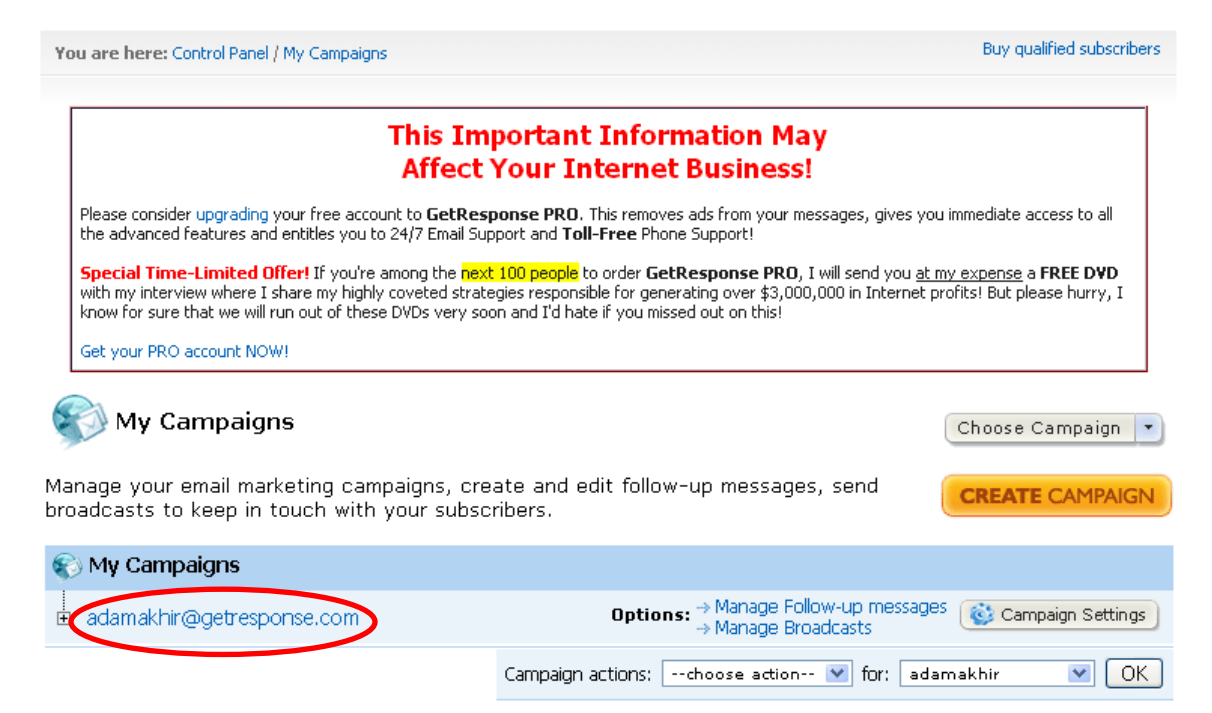

10. Create mesej email anda seperti di bawah. Berikan E-Book percuma yang anda telah upload ke akaun Hostgator anda. Kemudian, berikan alamat hoplink clickbank anda di akhir mesej email anda.

Kemudian anda ada 4 lagi mesej email yang anda boleh karang dalam sequence untuk menarik lagi perhatian pembaca email anda.

| Messages Create / Edit message |                                | Change intervals                                                                                               | 0 Deleted messages                                                                                                    | Postcards                                                                                                    | 酸 Campaign Settings                         |               |
|--------------------------------|--------------------------------|----------------------------------------------------------------------------------------------------|----------------------------------------------------------------------------------------------------|----------------------------------------------------------------------------------------------------|---------------------------------------------|---------------|
| Here you can                   | $\rightarrow$ Back to the list |                                                                                                    |                                                                                                    |                                                                                                    |                                             |               |
| Message e                      | ditor:                         |                                                                                                    |                                                                                                    |                                                                                                    |                                             |               |
| Sub<br>(rec                    | pject: 👔                       | Ini E-Book                                                                                                    | Percuma Anda                                                                                                    |                                                                                                    |                                             | ABG           |
| Inte<br>(rec                   | erval:<br>quired)              | l O days                                                                                                    |                                                                                                    |                                                                                                    |                                             |               |
| Message f<br>(rec              | t <b>ype:</b><br>quired)       | plain text     HTML messages                                                                                   | are available only in GetRe                                                                                                    | sponse PRO.                                                                                                    |                                             |               |
| Plain/                         | text:                          | Terima kas<br>Inilah E-Bo<br>http://www<br>Di harap al<br>Sebelum s.<br>http://www<br>Terima kas<br>Adam Akhir | ih kerana minat ar<br>ok percuma anda,<br>v.domainnameand<br>nda berpuas-hati o<br>ava pergi sava ing<br>v.alamathoplinkolio<br>ih | nda dengan produk sa<br>sila ke :<br>la.com/filepercumaMRR<br>dengan E-Book <u>percum</u><br>in minta anda melawa<br>kbankanda.com | <u>va</u> .<br>Lpdf<br>ha anda sini.<br>t : | <u>Per</u>    |
| Mes<br>opt                     | isage 👔                        | <ul> <li>Track clic</li> <li>Track sale</li> <li>Validate</li> <li>Set Perr</li> </ul>                         | k-throughs of your lin<br>as generated by this<br>HTML code (why this<br>nisssion reminder (wh                                     | iks<br>message<br>s is important?)<br>iat is it?)                                                                                  |                                             |               |
| Attachm                        | ents: 👔                        | Add/remove                                                                                                    | attachments                                                                                                    |                                                                                                    |                                             |               |
| 🖉 Ca                           | ancel                          |                                                                                                    |                                                                                                    |                                                                                                    |                                             | ● Add Message |

Anda perlu personalize mesej anda dengan klik di bawah. Isi borang untuk personalization yang sesuai dengan anda.

WARNING! You have not personalized your confirmation message for campaign **adamakhir** yet. Personalizing your confirmation message is a vital step towards increasing the number of your sign ups. Click here to personalize your confirmation message. ( help with this message )

11. Untuk membina kod html untuk di masukkan ke dalam halaman web anda, pergi ke SUBSCRIBERS > Build Subscriber List > Capture Subscribers seperti di bawah:

| Order PRO version now!                                                                                                    |                                                                                                    |                                                                                                    | Hello Adam Akhir!<br>No new subscribers have been added to<br>your list from your last login.<br>Find out more                                                                                            |
|----------------------------------------------------------------------------------------------------|----------------------------------------------------------------------------------------------------|----------------------------------------------------------------------------------------------------|----------------------------------------------------------------------------------------------------|
| HOME CAMPAIGNS SUBSCRIBERS                                                                                                    | STATISTICS                                                                                                    | ACCOUNT                                                                                                    | UPGRADES   LOGOUT                                                                                                    |
| You are here: Control Panel Build Subscribe<br>My Subscribe<br>Deleted Subs                                                                                                    | oers List                                                                                                    | Add Subscriber<br>Capture Subscribers<br>Buy Qualified Subscriber<br>Import Subscribers                                                                     | rs                                                                                                    |
|                                                                                                    | nis Impo<br>Affect You                                                                                                    | Show My Imports                                                                                                    | ness!                                                                                                    |
| Please consider upgrading your free account<br>the advanced features and entitles you to 24<br><b>Special Time-Limited Offer!</b> If you're amo<br>with my interview where I share my highly co<br>know for sure that we will run out of these D | to <b>GetResponse</b><br>:/7 Email Support a<br>ong the <mark>next 100 p</mark><br>veted strategies r<br>/Ds very soon and | e PRO. This removes ads from<br>and Toll-Free Phone Suppor<br>people to order GetRespon<br>responsible for generating ov<br>d I'd hate if you missed out or | m your messages, gives you immediate access to all<br>'t!<br><b>se PRO</b> , I will send you <u>at my expense</u> a <b>FREE DVD</b><br>er \$3,000,000 in Internet profits! But please hurry, I<br>n this! |
| Get your PRO account NOW!                                                                                                    |                                                                                                    |                                                                                                    |                                                                                                    |

Klik pada Start Capturing di bawah dan klik pada link-link seterusnya.

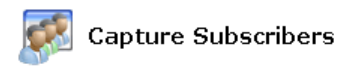

Build your subscriber base quickly and easily! Install an attractive form on your web page to capture new sign-ups. Create pop-ups to grab subscribers' attention.

1. GetResponse provides two different ways of gathering subscribers that visit your website. Please choose one that you would like to use: **HTML Form**Use web based HTML forms to link your web site to your autoresponder. **Features below are available for PRO users only.** → Upgrade now **Create a new Pop-Up**Install an attractive pop-up on your web site to grab attention and turn visitors into subscribers. **Manage my existing Pop-Ups**Working on a perfect web site, and wish to edit your pop-up? No problem!

2. What would you like to capture subscribers for: adamakhir edit.

Anda akan di bawa ke bawah.

**START CAPTURING** 

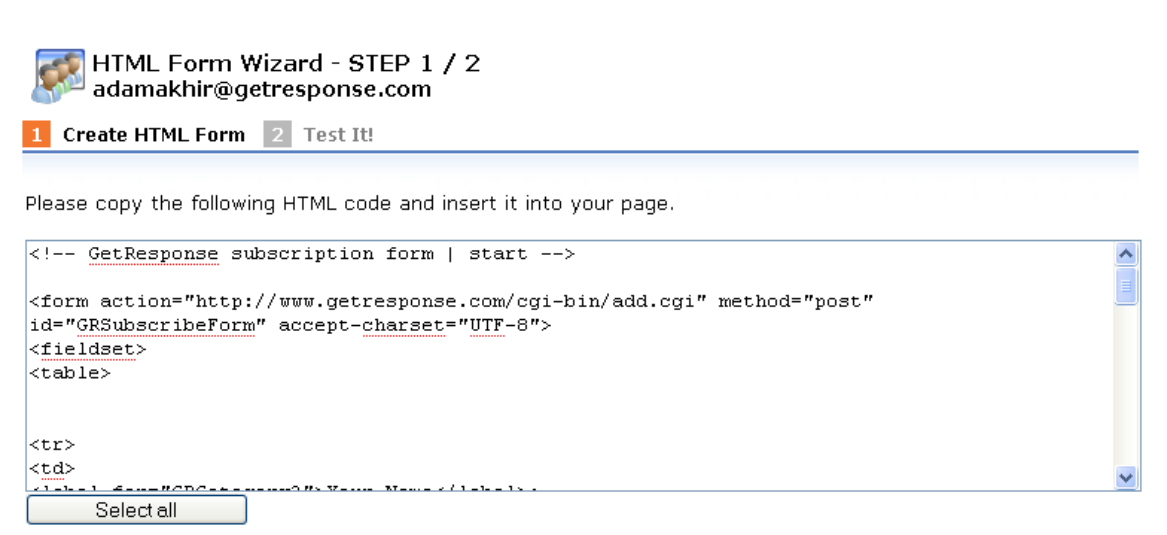

Select all dan Copy dan Paste ke halaman web landing page anda nanti.

Ingat kerana halaman web ini adalah halaman basic, anda tidak perlu membayar web designer profesional untuk menyediakan halaman web anda. Anda hanya perlu gunakan tools yang disediakan iaitu **SiteBuilder** yang datang percuma dengan perkhidmatan webhosting Hostgator anda untuk membina halaman web yang mudah. Ia adalah mudah dan senang digunakan seolah-olah menggunakan word processing sahaja. Anda tidak perlu tahu html dan anda juga tidak ada sebarang file gif untuk di tunjukkan di halaman web basic anda ini.

| SITEBUILDER                                           |                          |                                  |      |                         |
|-------------------------------------------------------|--------------------------|----------------------------------|------|-------------------------|
| interface language (English, S                        | inted (Intes) 💌          |                                  |      | 1                       |
|                                                       |                          | 3                                |      |                         |
| Start                                                 | Design                   | Pages                            | Edit | Publish                 |
| service are region of 189 you model like<br>to create | anna an angi Ni You Ise  | Unite in order of BUGUID of Your | site | ruden yur de to server. |
| © Copyright 2004-2007 Strikeds. All Tophis Fee        | word. Proved by 🕷 🕬 1977 |                                  |      | ) 🔂 Start 👌             |

Masukkan coding html Getresponse ke dalam html halaman web anda dan pastikan anda letak artikel percuma di bawah tandatangan anda. Tahniah! Anda sekarang sudah ada landing page anda sendiri yang datang dengan domain dan lain-lain.

### LANGKAH 6

Sekarang login ke dalam akaun Getresponse anda dan masukkan sebuah mesej meminta pembaca anda download E-Book MRR and PLR percuma anda. Anda juga sudah boleh push terus halaman web hoplink yang anda ingin promosi selepas ini. Anda boleh masukkan beberapa mesej email lain lagi yang akan cuba memberi penjelasan mengenai produk yang anda ingin promosi ini.

# BAB 5 BAGAIMANA UNTUK MENDAFTAR AKAUN ADWORDS ANDA

### PENGENALAN

Di dalam bab ini, saya akan bercerita bagaimana untuk mendaftar akaun dan mencipta kempen Adwords anda.

Saya yakin ia adalah detailed dan tidak pernah di ceritakan seperti ini di dalam Bahasa Malaysia di mana-mana sekarang.

Sekarang tiba masa untuk anda mendaftar akaun Adwords anda. Saya akan tunjukkan secara terperinci sekarang:

### LANGKAH 1

Pergi ke <u>http://adwords.google.com</u> dan klik pada butang "**Start Now>>**" untuk mula pendaftaran anda.

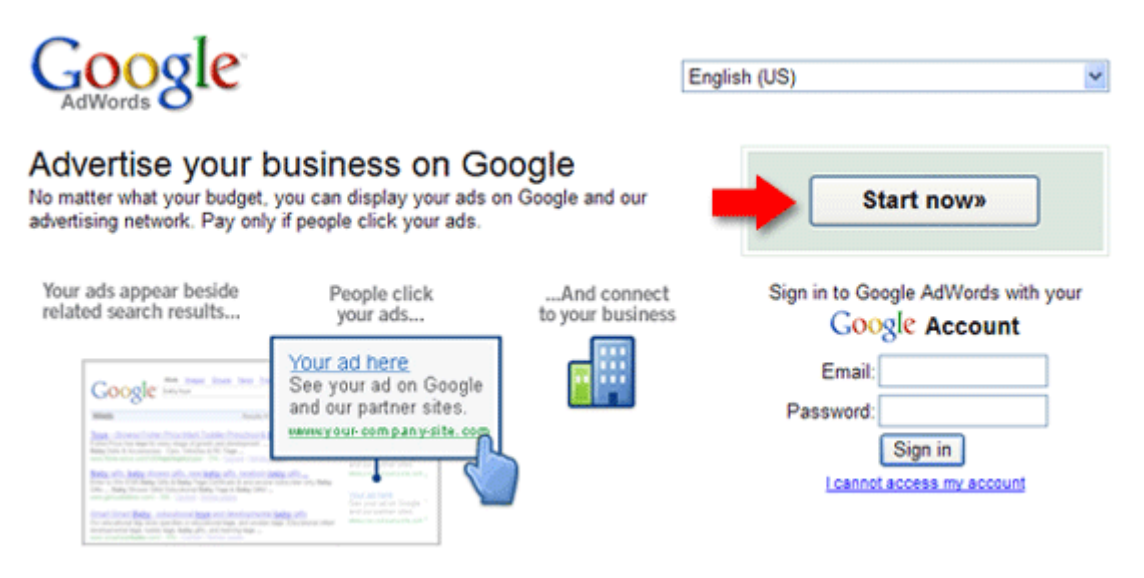

Skrin seterusnya akan membawa anda ke pilihan samada ke Starter atau Standard. Pilih **Standard**.

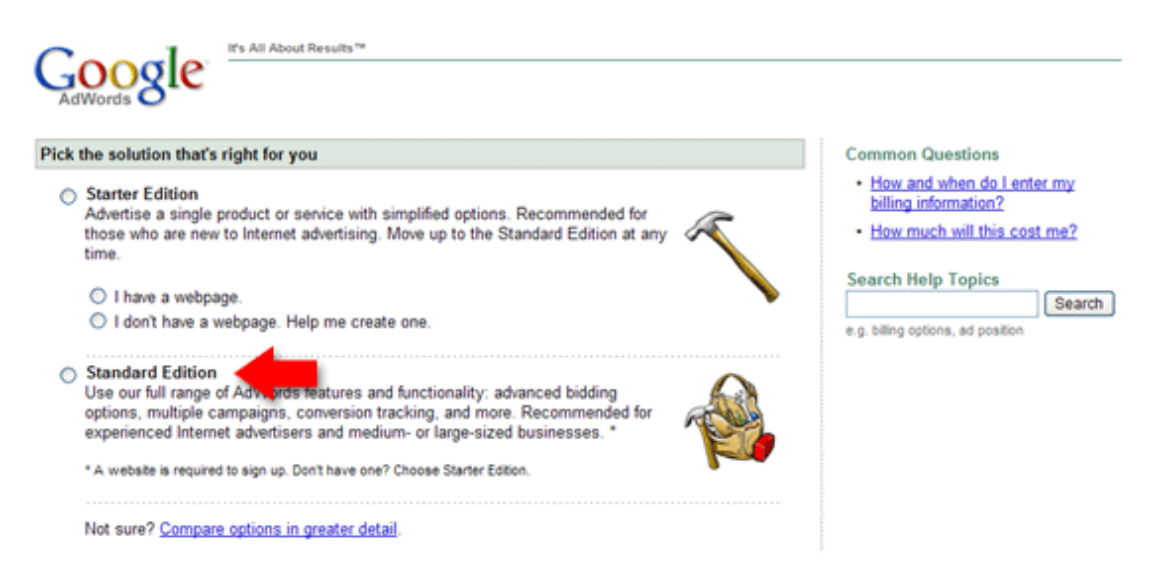

Anda akan di bawa ke skrin seterusnya di mana anda akan di tanya bahasa untuk dipromosi. Sila tekan pada English dan tukar negara mana anda ingin target.

| Coorle                                                                                                    | It's All About Results                                                                                                    |                                                                                 | Help   Sign-up Demo  Contact Us                                       |                                                                                                    |  |  |
|----------------------------------------------------------------------------------------------------|----------------------------------------------------------------------------------------------------|---------------------------------------------------------------------------------|-----------------------------------------------------------------------|----------------------------------------------------------------------------------------------------|--|--|
| AdWords 816                                                                                                    | Customers                                                                                                    | ad                                                                              | Choose<br>keywords                                                    | Set pricing Review Sign up                                                                                                    |  |  |
| Welcome to AdWo<br>This sign-up wizard will he<br>steps: you'll target custom<br>your spending limit. Try th<br>actually appear until you w<br>information. And of course<br>campaign at any time. | Prds<br>Ip you create your own a<br>ters, write your ad, choo<br>e wizard with no obligati<br>erify your account and s<br>you can change your a | ad campa<br>se keywo<br>on: your a<br>submit you<br>ds or stop                  | ign in four easy<br>rds, and set<br>ads won't<br>ar billing<br>o your | Common Questions <ul> <li>How is an AdWords account structured?</li> <li>How does AdWords know where to show my ads?</li> <li>What language and location ad targeting options do I have?</li> <li>Is regional or customized location targeting appropriate for me?</li> </ul> |  |  |
| Target customers by                                                                                                    | language                                                                                                    |                                                                                 |                                                                       | AdWords Glossary                                                                                                    |  |  |
| What language(s) do your<br>Hold down the <i>control</i> or <i>c</i><br>multiple languages.                                                                                                    | customers speak?<br>ommand key to select                                                                                                    | English<br>Chinese<br>Chinese<br>Danish<br>Dutch<br>Finnish<br>French<br>German | (simplified)                                                          | Live Support<br>AdWords Specialists aren't<br>available to chat. Please try<br>again later.<br>Search Help Topics<br>Search<br>e.a. billing options, ad position                                                                                                    |  |  |
| Target customers by                                                                                                    | location                                                                                                    |                                                                                 |                                                                       |                                                                                                    |  |  |
| Where are your customers<br>Currently targeting: United<br>How will my location choices af                                                                                                    | located?<br>States <u>Change targe</u><br>fect my ad performance?                                                                               | eting                                                                           | -                                                                     |                                                                                                    |  |  |
| « Back Continue                                                                                                    | •                                                                                                    |                                                                                 |                                                                       |                                                                                                    |  |  |

Dalam contoh atas saya pilih United States. Tetapi anda boleh mula dengan Malaysia atau Netherlands bergantung kepada analisis program affiliate yang anda telah lakukan sebelum ini. Sila pergi semula ke bab sebelum ini dan lihat kombinasi produk Clickbank yang anda ingin promosi kemudian lihat negara yang anda telah pilih sebelum ini. Masukkan negara-negara tersebut di sini. Anda boleh pilih lebih dari satu negara di sini.

#### New Keyword-targeted Campaign Setup

Target customers > Create ad > Choose keywords > Set pricing > Review and save

| Create an ad                |                    |          |                   |                     |
|-----------------------------|--------------------|----------|-------------------|---------------------|
|                             |                    |          |                   |                     |
| Create ad: Text ad   Image  | ad   Click-to-play | video ad |                   |                     |
| E                           |                    |          |                   |                     |
| Example:                    |                    | -        |                   |                     |
| Luxury Cruise to Mars       |                    |          |                   |                     |
| Visit the Red Planet in sty | le.                |          |                   |                     |
| Low-gravity fun for everyon | e!                 |          |                   |                     |
| www.example.com             |                    |          |                   |                     |
|                             |                    |          |                   |                     |
|                             |                    |          |                   |                     |
| Headline:                   |                    |          | Mar Of shares     |                     |
|                             | L                  |          | Max 25 characters |                     |
| Description line 1:         |                    |          | Max 35 c          | haracters           |
|                             |                    |          |                   | na occio            |
| Description line 2:         |                    |          | Max 35 c          | haracters           |
| Display LIDL:               |                    |          |                   |                     |
| Display ORL.                | http://            |          |                   | Max 35 characters   |
| Destination URL: (?)        | http://            |          |                   | May 1024 sharestore |
|                             | map in             |          |                   | Max 1024 characters |
| Reset Ad                    | Continue »         |          |                   |                     |
| Reserved                    | Continue #         |          |                   |                     |

Anda sudah boleh masukkan iklan anda sekarang. Tetapi sebenarnya anda boleh mengisi semula iklan anda ini pada bila-bila masa sahaja selepas ini. Berikut **TIPS PENTING** untuk memilih ayat iklan Adwords yang baik:

Iklan Adwords anda mesti <u>benar-benar releven</u> dengan keyword yang anda telah pilih dan juga releven dengan landing page anda. Maksud relevan ialah <u>ia mesti ada perkaitan yang kukuh antara satu sama lain</u>. Sebagai contoh, jika ayat iklan anda bercerita tentang badminton, keyword-keyword yang dipilih mesti ada kena mengena dengan badminton dan landing page juga mesti ada kena mengena dengan badminton. Ini akan mengurangkan kos iklan bagi sesuatu keyword. Google memanggil ini "Quality Score". Anda perlu tingkatkan Quality Score sebaik yang boleh dengan memastikan ayat yang anda pilih benar-benar relevan dengan landing page anda.

Dalam contoh di atas, pilih ayat yang benar-benar ada kena mengena dengan landing page yang anda telah cipta sebelum ini. Kalau boleh elakkan menggunakan perkataan percuma, scam dan lain-lain. Anda boleh tingkatkan Quality Score anda jika ayat anda betul-betul ada kena mengena dengan landing page anda. Jangan sekadar menarik perhatian orang untuk klik link Adwords anda tetapi ayat yang anda pilih jauh menyimpang atau lain dari produk yang anda ingin jual.

Anda sudah boleh mula memilih keyword-keyword yang anda ingin target.

#### Choose keywords

#### Who will see your ad?

When people search Google for the keywords you choose here, your ad can show. Keywords must be directly related to your ad. (Don't enter 'real estate' when you're selling cars.) Enter 20 or fewer keywords for best results. Example list

vour site

Sample keywords based on a scan of

Enter as many specific words or phrases as you like, one per line:

| <type here="" keywords=""></type>                                                                                                    | If they describe your product or service,<br>click 'Add'. (See our <u>disclaimer</u> .) |
|----------------------------------------------------------------------------------------------------|-----------------------------------------------------------------------------------------|
| Examples:                                                                                                    | Click categories to view keywords:                                                      |
| mars cruise                                                                                                    | ► <u>Category: test</u>                                                                 |
| mars cruises<br>luxury cruise to mars                                                                                                    | ► <u>Category: software test</u>                                                        |
|                                                                                                    | ► Category: software test tool                                                          |
|                                                                                                    | Category: Miscellaneous keywords                                                        |
| <                                                                                                    | Want more?<br>Enter any word to see related keywords:<br>Search                         |
| Important note: We cannot guarantee that<br>these keywords will improve your campaign<br>performance. We reserve the right to<br>disapprove any keywords you add. You are<br>responsible for the keywords you select<br>and for ensuring that your use of the<br>keywords does not violate any applicable<br>laws. | ► <u>Advanced option: match types</u>                                                   |
| Back     Continue »                                                                                                    |                                                                                         |

Lagi sekali, tingkatkan Quality Score anda dengan memastikan keyword benarbenar releven dengan ayat iklan serta landing page anda.

Letak dalam 4 atau 5 keyword dahulu sebagai permulaan. Saya akan tunjukkan bagaimana untuk menggunakan related keyword tool selepas ini.

Ingat 4 atau 5 atau 10 pun keyword yang anda pilih mesti ada kena mengena dengan masing-masing dan juga dengan ayat dan landing page anda.

Sekarang tiba masa untuk meletakkan bajet ke dalam akaun anda. Saya pilih di dalam Ringgit Malaysia untuk melakukan pembayaran. Saya letak RM50 sehari sebagai budget permulaan saya.

| Choose a currency                                                                                                    |
|----------------------------------------------------------------------------------------------------|
| Pay for this account using: Malaysian Ringgit (MYR RM) View payment options<br>This determines only how you pay us, not how you handle transactions with your customers.<br>Note: This setting can't be changed once you activate your account.                                                                                                    |
| What is the most you would like to spend, on average, per day?                                                                                                    |
| The daily budget ② controls your costs. When the daily limit is reached, on average, your ad will stop showing for that day. (The budget controls the frequency of your ad, not its position.) Raise or lower your budget as often as you like.<br>Enter your daily budget. RM (Please use this format: 25.00) ②<br>How will my budget affect my ad bertomenand |
| What is the maximum you are willing to pay each time someone clicks on your ad?                                                                                                    |
| You influence your ad's position by setting its maximum cost per click (CPC) 💿 . The max CPC is the highest price you're willing to pay each time a user clicks on your ad. Your max CPC can be changed as often as you like.                                                                                                    |
| Default CPC bid: RM (Minimum: RM0.01)                                                                                                    |
| CPC Content bid: RM (Optional)                                                                                                    |

Higher CPCs lead to higher ad positions, which usually get more clicks.

Ingat, anda akan membayar <u>sekali sahaja RM20</u> untuk mendaftar akaun Adwords anda kemudian anda akan membayar berdasarkan bajet harian yang anda letak sendiri di atas berdasarkan klik yang anda perolehi sehari. Segala kos perbelanjaan di Adwords akan dicaj ke kad kredit anda di masa akan datang bermakna anda akan dapat klik awal terlebih dahulu & mungkin sudah menjana wang sebelum membayar bil kad kredit anda.

Anda akan di tanya untuk review akaun anda. Klik pada "Continue to Sign Up".

Anda akan di bawa ke halaman di bawah. Klik pada I do not use these other services dan isi borang di bawah keseluruhannya.

| Set Up Account                                                                                                    |
|----------------------------------------------------------------------------------------------------|
| Which best describes you?                                                                                                    |
| <ul> <li>I have an email address and password I already use with Google services like AdSense, Gmail, Orkut,<br/>or iGoogle.</li> </ul>                     |
| I do not use these other services.                                                                                                    |
| Create a new Google Account for use with AdWords.<br>Make sure your email address is correct. You must receive email there in order to verify this account. |
| Email:                                                                                                    |
| Password:                                                                                                    |
| Re-enter password:                                                                                                    |
| Type the characters you see in the picture below.                                                                                                    |
| COMMA.                                                                                                    |
| Letters are not case-sensitive                                                                                                    |
| By submitting this form, you agree to the Terms of Service & Privacy Policy                                                                                 |
| Create Account »                                                                                                    |

Selepas anda klik pada Create Account, anda akan menerima email seperti di bawah.

| Sign-up complete                                                                                                    |                                                                                                 |
|----------------------------------------------------------------------------------------------------|-------------------------------------------------------------------------------------------------|
|                                                                                                    |                                                                                                 |
| ✓ Congratulations! You've successfully created your                                                                                                    | AdWords account.                                                                                |
| Login email:                                                                                                    |                                                                                                 |
| We'll send an email to the address listed above, asking<br>submit your billing information. Once you complete thes<br>showing. After verification, you can sign in to Adwords u<br>the password you specified earlier. | you to verify your account and<br>se steps, your ad will begin<br>using this email address plus |
| Your ad won't run until you verify your account and                                                                                                    | d provide billing information.                                                                  |
| If the email address listed above is not yours and you ca<br><u>your email address</u> in Google Accounts. If you don't rec<br><u>AdWords Support</u> .                                                                | annot verify it, you can <u>change</u><br>eive an email, please <u>contact</u>                  |
| Read our <u>navigation guide</u> to preview what your account<br>Start learning how to make the most of your AdWords a<br><u>optimization tips</u> .                                                                   | will look like.<br>account by reading our                                                       |

Login ke dalam akaun email anda untuk melakukan verification akaun sekarang.

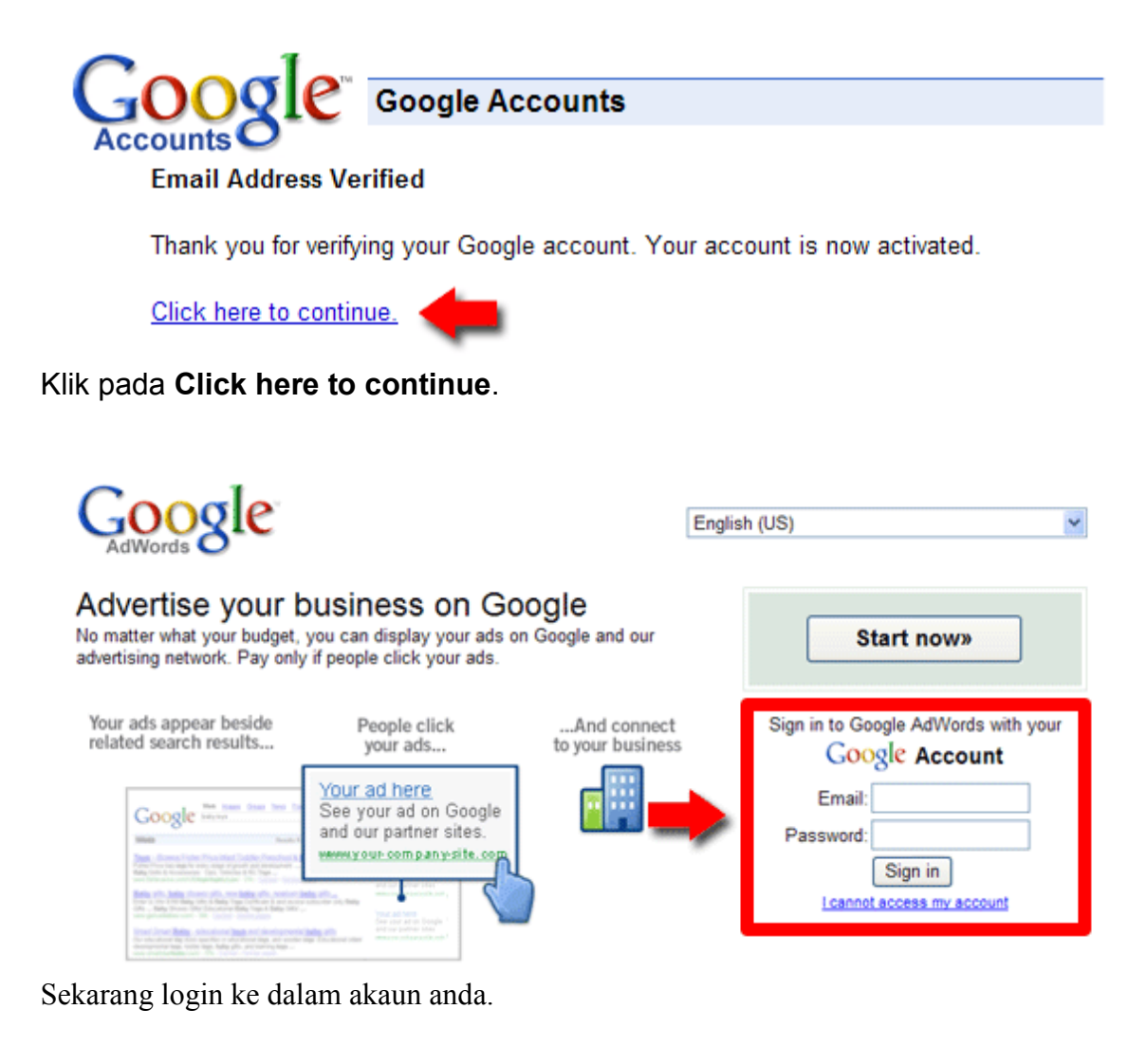

Please submit your payment information
 <u>To activate your account and start running your ads, enter your billing information.</u>

Anda akan melihat mesej seperti di atas. Klik pada link di atas.

#### Account Setup

| Se | elect location > Choose form of p                                          | ayment > Agree to terms > Provide billing details                                           |
|----|----------------------------------------------------------------------------|---------------------------------------------------------------------------------------------|
| 1. | Select the country or territory with<br>This choice may affect the payment | here your billing address is located.<br>t options you'll have in the next step.            |
|    | Select a country or territory:                                             | *                                                                                           |
| 2. | Select a permanent time zone for<br>This will be the time zone for all you | or your account.<br>ur account reporting and billing.                                       |
|    | Please choose your time zone zone again. Learn more.                       | carefully. Once you finish setting up your billing account you won't be able to change time |
|    | Time zone country or territory:                                            | Select a country or territory:                                                              |
|    | Time zone:                                                                 |                                                                                             |
| 3. | If you have a promotional code,<br>Promotional code:                       | enter it here (optional).                                                                   |
| ٢  | Continue »                                                                 |                                                                                             |

Pilih Malaysia jika Malaysia dan juga time zone anda GMT +8.

| Account Setup                                                              |                                                                                                    |
|----------------------------------------------------------------------------|----------------------------------------------------------------------------------------------------|
| Select location > Cho                                                      | ose form of payment > Agree to terms > Provide billing details                                                                                                    |
| Tell us how you woul<br>Select a single paymen<br>and you've already start | d like to pay for your ads.<br>t method from the list below. Please choose carefully. If you later decide to change your <u>payment options</u> ,<br>ed your ads, you may have to set up a new account.                                                                                                    |
| Postpay Billing - Afte                                                     | r you receive clicks, we automatically charge your card or account.                                                                                                    |
| <ul> <li>Direct Debit</li> </ul>                                           | Bank account payments (US bank accounts only)<br>Payments directly debited from your bank account without credit card limits or late fees.<br>Important notes:<br>- By selecting this option you are confirming that you are an AdWords business customer.<br>- You must have an active bank account to process a payment |
| O Credit Card                                                              | American Express, JCB, MasterCard, Visa, and debit cards with a MasterCard or Visa logo                                                                                                    |
| Prepay Billing - As y                                                      | ou receive clicks, the cost is deducted from a prepaid balance.                                                                                                    |
|                                                                            |                                                                                                    |

Note: You will pay Google AdWords for the ads you run. For details, read 'Understanding AdWords.'

« Back Continue »

Apabila anda klik Continue, anda akan di bawa ke halaman di atas. Pilih pembayaran samada melalui Credit Card atau Debit Card. Jika anda menggunakan debit card pastikan ada wang secukupnya di dalam akaun bank anda.

Tahniah! Anda telah berjaya mendaftar akaun Adwords yang sudah boleh beroperasi sekarang.

Apabila anda login ke akaun anda sekarang, anda akan melihat seperti di bawah.

| Campaign Management Reports                                                        | Analytics My Account                                      |                                         |             |                        |                  |                           |             |  |  |
|------------------------------------------------------------------------------------|-----------------------------------------------------------|-----------------------------------------|-------------|------------------------|------------------|---------------------------|-------------|--|--|
| Account Snapshot   Campaign Summary   Too                                          | Is   <u>Conversion Tracking</u>   <u>Website Optimise</u> | <u>er</u>                               |             | Search                 | n my Campai      | igns:                     | Search      |  |  |
| Campaign Summary<br>Today (29 Apr 2008)<br>© Today  © 29 Apr 2008 - 29 Apr 2008 Go |                                                           |                                         |             |                        |                  |                           |             |  |  |
| 🛞 🕶 Online Campaigns                                                               |                                                           |                                         |             | ٤                      | show: <u>all</u> | all active   <u>all b</u> | out deleted |  |  |
| Pause Resume Delete Edit Settings                                                  | Customise columns                                         | +                                       | Create a ne | w campaign: <u>key</u> | word-targete     | d   placement-ta          | ingeted (?) |  |  |
| Campaign Name                                                                      | Current Status                                            | Current Budget ②                        | Clicks      | Impr.                  | CTR              | Avg. CPC                  | Cost        |  |  |
| Inter Line Sectors                                                                 | Active <sup>(b)</sup><br>View recommended budget          | 500.00 / day                            | 2,241       | 1,575,293              | 0.14%            | 0.19                      | 429.08      |  |  |
| Total - 1 Active Campaigns                                                         | -                                                         | 500.00 / day (1 active campaigns)       | 2,241       | 1,575,293              | 0.14%            | 0.19                      | 429.08      |  |  |
| Total - all 29 Campaigns                                                           | •                                                         | $500.00 \ / \ day$ (1 active campaigns) | 2,241       | 1,575,293              | 0.14%            | 0.19                      | 429.08      |  |  |

Pilih pada Campaign pertama yang anda telah cipta tadi dan klik pada Edit Settings.

| Cancarge Structure D             | • Edit compaign settings                  |                                                                                                    |
|----------------------------------|-------------------------------------------|----------------------------------------------------------------------------------------------------|
| Edit Campaign Settings           |                                           |                                                                                                    |
| Content                          |                                           |                                                                                                    |
| Basic Settings                   |                                           | Hetworks                                                                                                    |
| Cancary: name                    |                                           | Staving arx a                                                                                                    |
| Stori dele                       | J. No. 2.1.7                              | <ul> <li>Georgie Sourch<br/>When is a second from k-ywards in Congle-</li> </ul>                                                                                                    |
| Willing a grie                   | 🛞 'o ana dale                             | ☐ Sourch notwork (i)<br>When was source formy k-ywards in 3 mgl-3;<br>source pointers;                                                                                                    |
| Budast Onlines                   | ○ 4 × M № × 20.3 ×                        | <ul> <li>Contract metwork (*)</li> <li>When users state states in Societ's content network that metwork much much destroy on the state state.</li> </ul>                                                                                                    |
| Bidge<br>kwie ing comparent read | 5"0.0" / dr;; 🐲                           | outuri yo sono o<br>Contentións (2)<br>π ™ nei estarda cine fren ren leca                                                                                                    |
| and the second                   | • <u>New Recommended Funget</u>           | larget Audience                                                                                                    |
| D-Lrymenor 谢                     | ⊕ Fixed sub_Fit = site way by user to use | Lingshy and Lingshy and Lingsh |

Anda akan lihat seperti di atas. Sekarang anda perlu memilih samada mahu **Content Network** atau **Search Network**.

Search network adalah apabila orang melakukan search di Google, iklan anda akan keluar sana sementara Content network adalah iklan anda akan keluar di blog-blog. Pada pendapat saya keputusan adalah hampir sama. Bergantung kepada diri anda sebenarnya untuk memilih. Tetapi cadangan saya <u>adalah</u> <u>untuk memilih satu campaign satu network.</u> Contohnya sekarang saya akan memilih Google search network. Selepas ini saya akan membina satu lagi campaign yang hampir sama tetapi kali ini menggunakan Content network pula.

Baiklah, jika anda membina kempen untuk Search Network, tick pada Google Search. Jika Content Network, tick pada Content Network.

Saya ceritakan dengan lebih mendalam mengenai ini di bawah:

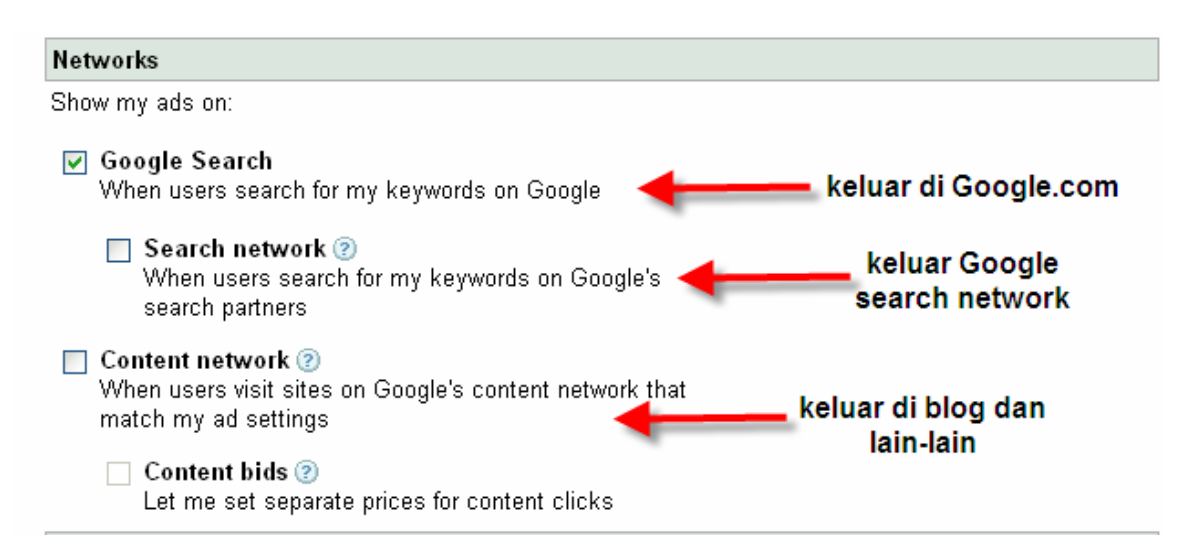

Cadangan saya ialah untuk mencipta DUA campaign berasingan dengan satu menggunakan Google search sahaja dan satu lagi dengan content network sahaja. Untuk campaign search anda, anda boleh juga buka Search network. Ini adalah site-site lain yang beraffiliate dengan Google. Jangan risau, jika anda masih baru, cadangan saya ialah untuk jangan tick pada Search network.

Setiap campaign anda bajet harian yang berbeza. Anda letak bergantung kepada citarasa anda sendiri. Bagaiamanapun, melalui pengalaman saya, content network adalah lebih murah bagaimanapun targetnya lebih sukar kerana ia akan keluar merata-rata tanpa kawalan. Jika anda baru, cadangan saya ialah menggunakan kedua-dua search dan content dengan bajet berasingan dan campaign yang berasingan.

Untuk memilih keyword-keyword untuk di masukkan ke dalam Campaign anda, pergi ke Campaign anda dan klik pada **Keywords**.

|                                            |                     |                |                        |               | Sun     | nmary Keyv | vords Ad V               | ariations     |
|--------------------------------------------|---------------------|----------------|------------------------|---------------|---------|------------|--------------------------|---------------|
| 29 Apr 2008                                |                     |                |                        |               |         | _          |                          |               |
| + Add keywords: Quick add Keyword tool     | Edit keywords   Sea | arch this list | Customise columns      |               |         |            |                          |               |
| Pause Unpause Delete Edit Keyword Settings |                     |                |                        |               |         | 1 - 500 (  | of <b>1827</b> keywords. | <u>Next »</u> |
| Keyword                                    |                     | Status ?       | Current Bid<br>Max CPC | <u>Clicks</u> | Impr.   | <u>CTR</u> | Avg. CPC                 | <u>Cost</u>   |
| Content network total (?)                  |                     | On             | Content Auto ? [Edit]  | 893           | 588,658 | 0.15% 🕐    | 0.19                     | 166.42        |
| Search                                     |                     | Off            |                        | 0             | 0       | -          | -                        | -             |
| Total                                      |                     |                |                        | 893           | 588,658 | 0.15%      | 0.19                     | 166.42        |
| 3gp gratis                                 | Q •                 | Active         | 0.70                   | 0             | 0       |            | -                        | -             |
| 🔲 adira dinamika multi finance             | Q •                 | Active         | 0.70                   | 0             | 0       |            |                          | -             |
| 🔲 aduan pengguna                           | Q •                 | Active         | 0.70                   | 0             | 0       | -          | -                        | -             |
| 🔲 agloco blog                              | Q •                 | Active         | 0.70                   | 0             | 0       | -          | -                        | -             |
| 🔲 agloco forum                             | Q •                 | Active         | 0.70                   | 0             | 0       | -          | -                        | -             |
| 🔲 alamat bca                               | Q.                  | Active         | 0.70                   | 0             | 0       | -          | -                        | -             |
| 🔲 amanah saham                             | Q.                  | Active         | 0.70                   | 0             | 0       |            | -                        | -             |
| 🔲 amanah saham malaysia                    | Q.                  | Active         | 0.70                   | 0             | 0       |            | -                        | -             |

### Kemudian klik pada Keyword Tool.

| How would you like                                                                       | to generate keyword ideas?              | Enter one keyword or phrase p        | er line:                             |                                                                                                    | Selected Keywords:                                                                 |                         |
|------------------------------------------------------------------------------------------|-----------------------------------------|--------------------------------------|--------------------------------------|----------------------------------------------------------------------------------------------------|------------------------------------------------------------------------------------|-------------------------|
| <ul> <li>Descriptive words or p<br/>(e.g. green tea)</li> <li>Website content</li> </ul> | bhrases                                 | pendapatan lumayan<br>☑ Use synonyms |                                      |                                                                                                    | Click 'Save to Ad Group' w<br>building your keyword list.<br>No keywords added yet | hen you have finished   |
| (e.g. www.example.co                                                                     | o.uk/product?id=74893)                  |                                      |                                      |                                                                                                    |                                                                                    | + Add your own keywords |
| Existing keyword                                                                         |                                         |                                      |                                      |                                                                                                    |                                                                                    |                         |
|                                                                                          |                                         | Get keyword ideas                    |                                      |                                                                                                    | ► <u>Save to a different Ad G</u>                                                  | oup                     |
|                                                                                          |                                         |                                      |                                      |                                                                                                    |                                                                                    | Save to Ad Group        |
| <ul> <li>Filter my results</li> <li>Chasse columns to be di</li> </ul>                   | ionloved: Show/hide columns             |                                      |                                      |                                                                                                    |                                                                                    |                         |
| Choose columns to be a                                                                   | Isplayed. Shownide columns              |                                      |                                      |                                                                                                    |                                                                                    |                         |
| Konwordo rolatod to tor                                                                  | m(a) antarad , control by relayance (   | 9                                    |                                      |                                                                                                    |                                                                                    |                         |
| Reywords related to ter                                                                  | inits) entered - solited by relevance ( | 0                                    |                                      | Match Type: 🕐                                                                                                    |                                                                                    |                         |
| Keywords                                                                                 | Advertiser Competition (2)              | Search Volume: March 💿               | Avg Search Volume 💿                  | Broad 💌                                                                                                    |                                                                                    |                         |
| pendapatan lumayan                                                                       |                                         |                                      |                                      | <u>Add</u> ≍                                                                                                    |                                                                                    |                         |
|                                                                                          |                                         |                                      |                                      | Add all 1 »                                                                                                    |                                                                                    |                         |
|                                                                                          |                                         |                                      | Download all keywords: <u>text</u> , | .csv (for excel), .csv                                                                                                    |                                                                                    |                         |
| Additional keywords to                                                                   | be considered - sorted by relevance     | e 🕜                                  |                                      |                                                                                                    |                                                                                    |                         |
| Keywords                                                                                 | Advertiser Competition 💿                | Search Volume: March ②               | Avg Search Volume ②                  | Match Type: ②<br>Broad 💌                                                                                                    |                                                                                    |                         |
| kerja dari rumah                                                                         |                                         |                                      |                                      | In Ad Group ≈                                                                                                    |                                                                                    |                         |
| kerja di rumah                                                                           |                                         |                                      |                                      | In Ad Group $\scriptstyle \scriptstyle \scriptstyle \scriptstyle \scriptstyle \scriptstyle \scriptstyle \scriptstyle \scriptstyle \scriptstyle \scriptstyle \scriptstyle \scriptstyle \scriptstyle \scriptstyle \scriptstyle \scriptstyle \scriptstyle \scriptstyle $ |                                                                                    |                         |
| kerja sambilan                                                                           |                                         |                                      |                                      | In Ad Group $\scriptstyle \scriptstyle \scriptstyle \scriptstyle \scriptstyle \scriptstyle \scriptstyle \scriptstyle \scriptstyle \scriptstyle \scriptstyle \scriptstyle \scriptstyle \scriptstyle \scriptstyle \scriptstyle \scriptstyle \scriptstyle \scriptstyle $ |                                                                                    |                         |
| duit                                                                                     |                                         |                                      |                                      | In Ad Group $\scriptstyle \scriptstyle \scriptstyle \scriptstyle \scriptstyle \scriptstyle \scriptstyle \scriptstyle \scriptstyle \scriptstyle \scriptstyle \scriptstyle \scriptstyle \scriptstyle \scriptstyle \scriptstyle \scriptstyle \scriptstyle \scriptstyle $ |                                                                                    |                         |
| cari kerja                                                                               |                                         |                                      |                                      | In Ad Group $\scriptstyle \scriptstyle \scriptstyle \scriptstyle \scriptstyle \scriptstyle \scriptstyle \scriptstyle \scriptstyle \scriptstyle \scriptstyle \scriptstyle \scriptstyle \scriptstyle \scriptstyle \scriptstyle \scriptstyle \scriptstyle \scriptstyle $ |                                                                                    |                         |
| pendapatan tambahan                                                                      |                                         |                                      |                                      | <u>Add</u> ≍                                                                                                    |                                                                                    |                         |
| lumayan                                                                                  |                                         |                                      |                                      | $\underline{Add}$ $\cong$                                                                                                    |                                                                                    |                         |
| cari duit                                                                                |                                         |                                      |                                      | In Ad Group $\scriptstyle \scriptstyle \scriptstyle \scriptstyle \scriptstyle \scriptstyle \scriptstyle \scriptstyle \scriptstyle \scriptstyle \scriptstyle \scriptstyle \scriptstyle \scriptstyle \scriptstyle \scriptstyle \scriptstyle \scriptstyle \scriptstyle $ |                                                                                    |                         |
| jutawan                                                                                  |                                         |                                      |                                      | In Ad Group $\scriptstyle \scriptstyle \scriptstyle \scriptstyle \scriptstyle \scriptstyle \scriptstyle \scriptstyle \scriptstyle \scriptstyle \scriptstyle \scriptstyle \scriptstyle \scriptstyle \scriptstyle \scriptstyle \scriptstyle \scriptstyle \scriptstyle $ |                                                                                    |                         |

Pilih perkataan/keyword permulaan yang anda ingin guna. Google akan keluarkan banyak related keyword (keyword berkaitan). Pilih yang sesuai untuk kempen anda. Anda boleh lakukan lagi dan lagi. Kemudian pilih Add jika mahu memasukkan ke dalam Ad Group anda. Jika semua sudah confirm, pilih Save to Ad Group.

Ingat, pilih keyword yang relevan sahaja seperti yang saya telah jelaskan di bab sebelum ini.

|                                            |                             |                                   |                    |        | Sum     | nmary Keyv | vords Ad V               | ariations      |
|--------------------------------------------|-----------------------------|-----------------------------------|--------------------|--------|---------|------------|--------------------------|----------------|
| 29 Apr 2008                                |                             |                                   |                    |        |         |            |                          |                |
| + Add keywords: Quick add   Keyword tool   | Edit keywords   Search this | <u>st</u> <u>Customise column</u> | <u>s</u>           |        |         |            |                          |                |
| Pause Unpause Delete Edit Keyword Settings |                             |                                   |                    |        |         | 1 - 500    | of <b>1827</b> keywords. | <u>Next </u> » |
| Keyword                                    | <u>Status</u> (             | ) <u>Cum</u>                      | ent Bid<br>tax CPC | Clicks | Impr.   | <u>CTR</u> | Avg. CPC                 | <u>Cost</u>    |
| Content network total 🕐                    | On                          | Conter                            | t Auto 🕜 [Edit]    | 893    | 588,658 | 0.15% 🕐    | 0.19                     | 166.42         |
| Search                                     | Off                         |                                   |                    | 0      | 0       | -          | -                        | -              |
| Total                                      |                             |                                   |                    | 893    | 588,658 | 0.15%      | 0.19                     | 166.42         |
| 3gp gratis                                 | Q Active                    |                                   | 0.70               | 0      | 0       | -          | -                        | -              |
| adira dinamika multi finance               | Q Active                    |                                   | 0.70               | 0      | 0       |            | -                        | -              |
| aduan pengguna                             | Q Active                    |                                   | 0.70               | 0      | 0       | -          | -                        | -              |
| agloco blog                                | Q Active                    |                                   | 0.70               | 0      | 0       | -          | -                        | -              |
| agloco forum                               | Q Active                    |                                   | 0.70               | 0      | 0       | -          | -                        | -              |
| 🔲 alamat bca                               | Q Active                    |                                   | 0.70               | 0      | 0       |            |                          | -              |
| 🔲 amanah saham                             | Q Active                    |                                   | 0.70               | 0      | 0       |            |                          | -              |
| 🔲 amanah saham malaysia                    | Q Active                    |                                   | 0.70               | 0      | 0       | -          | -                        | -              |

Jadi, dalam contoh di atas saya membayar **RM0.70** bagi setiap klik untuk keyword "**amanah saham malaysia**". Harga klik tersebut akan berubah-ubah pada setiap masa. Anda perlu sentiasa menukar harga bid untuk membolehkan iklan anda keluar.

Setiap keyword mempunyai harga klik yang berlainan bergantung kepada banyak faktor tetapi kebanyakannya faktor persaingan. Jika ramai mahukan keyword tersebut maka harganya akan bertambah mahal.

Jadi, kerja anda setiap hari sepatutnya adalah memasuki Google Adwords dan lihat samada harga keyword perlu dinaikkan atau tidak dan jika perlu naikkannyalah. Untuk menaikkan harga keyword, ikuti selepas ini.

#### Khas untuk Google Search Network

Untuk **Google Search Network** pastikan anda aktifkan keyword ke Minimum Bid iaitu harga per klik di pasaran. Ia akan bermula dari RM0.04 (harga yang anda telah tetapkan sebelum ini) kemudian anda perlu aktifkan setiap keyword satu persatu supaya ia aktif dan boleh digunakan. Ada banyak kes di mana keyword tidak di aktifkan ke minimum bid menyebabkan iklan anda tidak berjalan langsung. Anda perlu naikkan harga keyword anda ke minimum bid seperti di bawah:

191 keyword(s) are currently inactive for search. These keywords are marked in the Status column of the Keywords tab below. Improve their quality through optimisation, delete them or raise the keywords' bids to the minimum bids indicated. (Raising the bids to at least the minimum will activate the keywords.)

Anda perlu naikkan minimum bid supaya keyword anda boleh keluar dalam search.

| Campaign Summary > Tank Technikas, Search 1                                                                                                    |                                                                 |                        |         |              |                |             |  |  |
|----------------------------------------------------------------------------------------------------|-----------------------------------------------------------------|------------------------|---------|--------------|----------------|-------------|--|--|
| ▲ 5 keyword(s) are currently inactive for search.<br>These keywords are marked in the Status column of the Keywords tab below. Improve their quality through optimisation, delete them or raise the keywords' bids to the minimum bids indicated. (Raising the bids to at least the minimum will activate the keywords.) ⑦ |                                                                 |                        |         |              |                |             |  |  |
| Ad Group: - Search<br>Campaign Paused — <u>Pause ad group</u>   <u>Delete ad group</u>                                                                                                    |                                                                 |                        |         |              |                |             |  |  |
| 2 May 2008 Change range                                                                                                    |                                                                 |                        | Summary | Keywo        | ndis Ad Var    | iations     |  |  |
| Add keywords: <u>Quick add   Keyword tool</u> Edit keywords       Pause Urpause Delete Edit Keyword Settings                                                                                                    | Search this list Customise columns                              |                        |         | 1 - 500 of 1 | 1918 keywords. | Next -      |  |  |
| Kerword                                                                                                    | Status + 19                                                     | Current Bid<br>Max CPC | Clicks  | Impr. CTR    | Arg. CPC       | <u>Cost</u> |  |  |
| Content network total 💿                                                                                                    | or                                                              |                        | 0       | 0            | -              |             |  |  |
| Search                                                                                                    | On                                                              | Detaut 0.04 [Edt]      | 0       | 0            | •              |             |  |  |
| Total                                                                                                    |                                                                 |                        | 0       | 0            |                | • •         |  |  |
| malaysia saham Qa                                                                                                    | Inactive for search<br>Increase quality or bid 0.70 to activate | 0.50                   | 0       | 0            | -              |             |  |  |
| loan application                                                                                                    | Inactive for search<br>Increase quality or bid 0.35 to activate | 0.18                   | 0       | 0            |                |             |  |  |
| Ielong kuala lumpur     Qa                                                                                                    | Inactive for search<br>Increase quality or bid 0.70 to activate | 0.50                   | 0       | 0            | -              |             |  |  |
| 🗖 asb amanah 🔍                                                                                                    | Inactive for search<br>Increase quality or bid 0.50 to activate | 0.35                   | 0       | 0            |                |             |  |  |
| 🔲 amanah saham bumiputera dividen 🔕                                                                                                    | Inactive for search<br>increase quality or bid 0.35 to activate | 0.18                   | 0       | 0            |                |             |  |  |

Anda boleh tick pada keyword dan pilih Edit Keyword Settings atau klik pada link <u>Increase quality or bid 0.70 to activate</u>. Dalam contoh di atas, harga keyword "malaysia saham" pada harga RM0.50 setiap klik sudah tidak boleh digunapakai lagi. Jadi, anda perlu klik untuk menaikkan ke harga RM0.70 iaitu harga yang akan membolehkan keyword ini keluar pada Google Search.

or

#### Improve your keyword's quality

This process is called *optimisation* and there are several ways to accomplish it:

- Edit your keywords by using the Keyword Tool to find keyword variations or change your match type.
- <u>Edit your ad text</u> to mention your keyword or include a call-to-action phrase (like register, find or join).
- Learn more about optimisation

Improving the quality of your keywords is the best way to maintain a relevant, cost-effective campaign. It may take longer for your keywords to be tested and re-activated, but you will receive the greatest return on your investment in the long term.

If you want to re-activate this keyword for search immediately, increase its CPC bid.

#### Increase your keyword's CPC bid

Selecting the minimum required bid will activate the keyword immediately without affecting your other keywords.

| Keyw  | ord:     | malaysia saham |
|-------|----------|----------------|
| CPC   | bid:     | 0.50           |
| Minin | num bid: | 0.70           |
| Chan  | ge to:   | 0.70           |
| Su    | bmit     | Cancel         |
| Su    | bmit     | Cancel         |

Klik pada Submit untuk menukarkan harga keyword tersebut dari RM0.50 ke RM0.70.

Bagi Content Network anda juga boleh naikkan harga keyword dengan tick pada keyword-keyword tersebut dan klik Edit Keyword Settings untuk menaikkan harganya. Bagaimanapun, ia lebih kompleks lagi.

Anda perlu setup banyak adgroups dengan kumpulan keyword-keyword yang berkaitan contohnya kerja, pekerjaan, kerja kosong dan lain-lain di dalam satu Ad-groups sahaja. Pastikan, hanya ada dalam 20-30 keywords di dalam satusatu Ad-groups. Ini supaya memastikan Ad-group tersebut benar-benar mengena target halaman web anda. Ini akan memastikan anda membayar harga keyword yang lebih murah.

| Campaign: DSM CONTENT - Active <u>Parter ampsion</u> <u>P-1-te ampsion</u><br>R das CM TO Cityy <u>Fit ampsione nos</u><br>Togeling La das angelines <u>in ampsione nos</u><br>N cancarg negative segunda <u>And N</u> atta realização securitor <u>And</u> |           |                                       |          |        |       |            |             |           |  |
|----------------------------------------------------------------------------------------------------|-----------|---------------------------------------|----------|--------|-------|------------|-------------|-----------|--|
|                                                                                                    |           |                                       |          |        |       |            |             |           |  |
| <ul> <li>Treate new as global inview all ad proups</li> </ul>                                                                                                    |           |                                       |          |        |       | 🛞 14 V.M.) | 100   15 v. | x 2000 3. |  |
| ELEM BALL Part BLARN                                                                                                    | Teld. C.x | ma- o Luca                            |          |        |       |            | Straight B  | ale. 💌    |  |
| 1.1 Ad Group Name                                                                                                    | Status    | Default Bid                           | Clicks • | Impr.  | CIR⊙  | Avg. CPC   | Cost        | Avg. Pos  |  |
| Π <u>+ Comp41</u> · · · ·                                                                                                    | Active    | · · · · · · · · · · · · · · · · · · · | · *      | 43,636 | C DES | 13         | 7.67        | 28        |  |
| The <u>Angling AC</u>                                                                                                    | Active    | 164                                   | 17       | 4,778  | 0.26% | 1.53       | 3.63        | 27        |  |
| Tota - al 2 As Groups                                                                                                    |           |                                       | 40       | 47,347 | 0.00% | 0.30       | 11.30       | 3.0       |  |

Anda juga perlu tukar default bid supaya impression datang. Google akan mula menghantar trafik impression sebaik default bid anda mengatasi harga pasaran.

#### Edit Keywords and CPC

| Use this page to edit keywords, set bids for individual search<br>'Save Changes' when done.<br>Default bid: MYR RM 0.04 Max CPC 2                                                                                                    | keywords or edit the default bid for this Ad Group. Click                                                                                                    |  |  |  |  |  |  |
|----------------------------------------------------------------------------------------------------|----------------------------------------------------------------------------------------------------|--|--|--|--|--|--|
| Enter one keyword or phrase per line:                                                                                                    | Keyword Tool                                                                                                    |  |  |  |  |  |  |
| harga rumah ** 0.50<br>hari tua ** 0.50<br>harta berjuta ** 0.50<br>harta cepat ** 0.50<br>harta mudah ** 0.50<br>hartanah ** 0.50<br>herbal life ** 0.50<br>hidup mahal ** 0.70<br>hidup susah ** 0.50<br>homebased business ** 0.50 | <ul> <li>Want better clickthrough?<br/>Use keyword matching options to<br/>better target your ads.<br/>Learn more</li> <li>keyword = broad match<br/>"keyword"= match exact phras<br/>[keyword] = match exact term<br/>-keyword = don't match this te</li> </ul> |  |  |  |  |  |  |
| Want more control? Try setting individual CPCs and Destination URLs for keywords in this Ad Group. Learn more                                                                                                    |                                                                                                    |  |  |  |  |  |  |

Anda juga boleh letakkan banyak-banyak iklan untuk satu kempen satu ad group. Kemudian pilih yang terbaik apabila kempen telah berjalan lama.

|                                            |                     |                |                          |               | Sum          | mary Keyv | vords /             | Ad Var | riations      |
|--------------------------------------------|---------------------|----------------|--------------------------|---------------|--------------|-----------|---------------------|--------|---------------|
| 29 Apr 2008 Echange range                  |                     |                |                          |               |              |           |                     |        |               |
| + Add keywords: Quick add   Keyword tool   | Edit keywords   Sea | arch this list | Customise columns        |               |              |           |                     |        |               |
| Pause Unpause Delete Edit Keyword Settings |                     |                |                          |               |              | 1 - 500 ( | of <b>1827</b> keyw | ords.  | <u>Next »</u> |
| Keyword                                    |                     | Status 🕐       | Current Bid ▼<br>Max CPC | <u>Clicks</u> | <u>Impr.</u> | CTR       | <u>Avg. C</u>       | OPC    | <u>Cost</u>   |
| Content network total 🕐                    |                     | On             | Content Auto 🕐 [Edit]    | 893           | 588,658      | 0.15% 🕐   | C                   | D.19   | 166.42        |
| Search                                     |                     | Off            |                          | 0             | 0            | -         |                     | -      | -             |
| Total                                      |                     |                |                          | 893           | 588,658      | 0.15%     | C                   | 0.19   | 166.42        |
| 3gp gratis                                 | Q                   | Active         | 0.70                     | 0             | 0            | -         |                     | -      | -             |
| 🔲 adira dinamika multi finance             | Q.                  | Active         | 0.70                     | 0             | 0            | -         |                     | -      | -             |
| 🔲 aduan pengguna                           | Q,                  | Active         | 0.70                     | 0             | 0            | -         |                     | -      | -             |
| agloco blog                                | Q.                  | Active         | 0.70                     | 0             | 0            | -         |                     | -      | -             |
| agloco forum                               | Q                   | Active         | 0.70                     | 0             | 0            | -         |                     | -      |               |
| 🔲 alamat bca                               | Q,                  | Active         | 0.70                     | 0             | 0            |           |                     | -      |               |
| 🔲 amanah saham                             | Q                   | Active         | 0.70                     | 0             | 0            | -         |                     | -      |               |
| 🔲 amanah saham malaysia                    | Q)                  | Active         | 0.70                     | 0             | 0            | -         |                     | -      | -             |

Tahniah! Anda telah mendaftar dan berjaya aktifkan iklan Adwords anda. Anda boleh terus halakan trafik dari Google Adwords ke landing page anda sekarang.

Lagi sekali sebagai peringatan, kos untuk daftar akaun Google Adwords adalah RM20 seumur hidup. Kemudian, anda perlu meletakkan bajet sendiri untuk kos pengiklanan anda. Jika anda ingin letak bajet RM20, letak RM20 seperti yang telah diceritakan sebelum ini. Setelah anda mendaftar akaun Adwords, anda boleh menggunakannya sampai bila-bila.

Ingat, bajet anda bergantung kepada keuntungan kempen anda. Saya akan cerita dengan lebih lanjut di bab seterusnya.

# BAB 6 STRATEGI KEWANGAN KEMPEN ADWORDS ANDA

### PENGENALAN

Di dalam bab ini, saya akan bercerita bagaimana untuk menyusun strategi meletakkan bajet Adwords anda.

Saya juga cerita sedikit bagaimana untuk mengawal cash flow anda dan juga bagaimana untuk menerima cek di Malaysia.

Baiklah, perkara penting yang anda perlu lakukan selepas ini ialah memastikan bajet iklan Adwords anda mencukupi untuk menjana pendapatan pertama anda.

Dengan ini, anda perlu mengambil risiko dengan <u>meletakkan bajet yang sedikit</u> <u>tinggi sebanyak RM50 sehari dan jalankannya selama 7 hari untuk melihat</u> <u>keberkesanannya</u>. Bermakna, anda mungin perlu membelanja sekurangkurangnya dalam RM350 selama seminggu (RM50 x 7 hari) dan lihat bagaimana menjadi ke tidak promosi Adwords anda.

Formulanya mudah sahaja. Berapakah jualan yang anda akan dapat jika anda dapat satu jualan. Ingat sebelum ini, saya mencadangkan supaya anda target produk yang memberi US\$40 ke atas satu jualan, iaitu dalam RM130 satu jualan. Jadi, untuk **balik modal** untuk perbelanjaan iklan selama seminggu, anda perlu **dapat 3 jualan** sahaja.

Sebagai contoh, jika harga purata keyword adalah RM0.18 setiap satu, dengan RM350 anda sepatutnya sudah dapat dalam 2,000 klik. Dari 2,000 klik yang sudah anda target ini, anda perlu dapat sekurang-kurangnya 3 jualan untuk balik modal. Teori direct-marketing selalu mengatakan bahawa 1% akan lambat-laun membeli produk yang anda promosi. Jadi, secara teori anda sepatutnya dapat 20 jualan. Ini membolehkan anda dapat **RM2,210** keuntungan. Ini jangkaan keuntungan seminggu jika benar 1% dari yang klik membeli produk yang anda promosi.

Mengapa kebarangkalian untuk berjaya adalah jauh lebih tinggi dari 1% sebenarnya? Kerana ini adalah targeted traffic. Anda sudah dapat orang yang memang benar-benar berminat sedikit sebanyak dengan produk yang anda ingin jual. Teknik ini hanya akal gagal jika ayat Adwords anda jauh menyimpang dari apa yang mereka hendak cari. Contohnya, jangan letak ayat iklan berkenaan dengan seks jika anda hendak menjual peluang perniagaan kepada sesiapa? Ini membuang wang iklan anda sahaja.

Saya boleh menerangkan dengan lebih jelas dengan menunjukkan template spreadsheet yang saya sendiri gunakan untuk melihat kejayaan promosi saya. Saya ada letak juga template ini di dalam blog persendirian saya untuk kegunaan anda.

| EARNED PER SALE | 40.00     | USD  |        |          |        |         |           |  |
|-----------------|-----------|------|--------|----------|--------|---------|-----------|--|
|                 | 126.00    | RM   |        |          |        |         |           |  |
|                 |           |      | LAN    | KOSIKLAN |        | KEUNT   |           |  |
| TARIKH          | HARI      |      |        |          |        | ADWORDS | TERKUMPUI |  |
| 1-Anr-08        | Tuesday   | 2.00 | 252.00 | 50.00    | 50.00  | 202.00  | 202.00    |  |
| 2-Apr-08        | Wednesday | 3.00 | 378.00 | 50.00    | 100.00 | 328.00  | 530.00    |  |
| 3-Apr-08        | Thursday  | 3.00 | 378.00 | 50.00    | 150.00 | 328.00  | 858.00    |  |
| 4-Apr-08        | Friday    | 3.00 | 378.00 | 50.00    | 200.00 | 328.00  | 1,186.00  |  |
| 5-Apr-08        | Saturday  | 3.00 | 378.00 | 50.00    | 250.00 | 328.00  | 1,514.00  |  |
| 6-Apr-08        | Sunday    | 3.00 | 378.00 | 50.00    | 300.00 | 328.00  | 1,842.00  |  |
| 7-Apr-08        | Monday    | 4.00 | 504.00 | 50.00    | 350.00 | 454.00  | 2,296.00  |  |
| 8-Apr-08        | Tuesday   | 5.00 | 630.00 | 50.00    | 400.00 | 580.00  | 2,876.00  |  |
| 9-Apr-08        | Wednesday | 6.00 | 756.00 | 50.00    | 450.00 | 706.00  | 3,582.00  |  |
| 10-Apr-08       | Thursday  | 7.00 | 882.00 | 50.00    | 500.00 | 832.00  | 4,414.00  |  |
| 11-Apr-08       | Friday    | 7.00 | 882.00 | 50.00    | 550.00 | 832.00  | 5,246.00  |  |
| 12-Apr-08       | Saturday  | 7.00 | 882.00 | 50.00    | 600.00 | 832.00  | 6,078.00  |  |
| 13-Apr-08       | Sunday    | 7.00 | 882.00 | 50.00    | 650.00 | 832.00  | 6,910.00  |  |
| 14-Apr-08       | Monday    | 7.00 | 882.00 | 50.00    | 700.00 | 832.00  | 7,742.00  |  |
| 15-Apr-08       | Tuesday   | 7.00 | 882.00 | 50.00    | 750.00 | 832.00  | 8,574.00  |  |
| 16-Apr-08       | Wednesday | 7.00 | 882.00 | 50.00    | 800.00 | 832.00  | 9,406.00  |  |
| 17-Apr-08       | Thursday  | 7.00 | 882.00 | 50.00    | 850.00 | 832.00  | 10,238.00 |  |
| 18-Apr-08       | Friday    | 7.00 | 882.00 | 50.00    | 900.00 | 832.00  | 11,070.00 |  |
| 19-Apr-08       | Saturday  |      |        |          |        |         |           |  |
| 20-Apr-08       | Sunday    |      |        |          |        |         |           |  |
| 21-Apr-08       | Monday    |      |        |          |        |         |           |  |
| 22-Apr-08       | Tuesday   |      |        |          |        |         |           |  |
| 23-Apr-08       | Wednesday |      |        |          |        |         |           |  |
| 24-Apr-08       | Thursday  |      |        |          |        |         |           |  |
| 25-Apr-08       | Friday    |      |        |          |        |         |           |  |
| 26-Apr-08       | Saturday  |      |        |          |        |         |           |  |
| 27-Apr-08       | Sunday    |      |        |          |        |         |           |  |
| 28-Apr-08       | Monday    |      |        |          |        |         |           |  |
| 29-Apr-08       | Tuesday   |      |        |          |        |         |           |  |
| 30-Apr-08       | Wednesday |      |        |          |        |         |           |  |

Di dalam contoh di atas, saya dapat RM126 (US\$40) bagi setiap jualan yang berjaya. Jika saya dapat 2 jualan pada 1hb April 2008, bermakna jumlah revenue saya adalah RM252 (RM126 x 2) pada hari tersebut sahaja. Jika bajet Adwords saya adalah maximum RM50 pada hari tersebut bermakna keuntungan saya adalah RM202.00 untuk 1hb April 2008.

Dari sini, anda boleh nampak yang <u>anda hanya perlu memantau/tracking</u> <u>keuntungan anda setiap hari dan melakukan modifikasi kepada Adwords</u> (ayat, keywords, bajet dan lain-lain) & landing page anda. Ini kerana anda boleh lihat duit yang keluar dan duit yang masuk setiap hari. Bermakna, anda ada masa untuk lakukan modifikasi atau sempat untuk menghentikan pengiklanan Adwords anda jika anda nampak ia tidak menjadi. **ANDA BOLEH MENGAWAL PERBELANJAAN PENGIKLANAN ANDA!** 

Dalam contoh di atas, saya telah berjaya mengumpulkan keuntungan sebanyak <mark>RM11,070.00</mark> dalam <u>masa 18 hari sahaja</u>. Caya tak caya, itu yang saya biasa buat selama ini.

Mudah sahaja, anda tidak perlu membuang masa melakukan promosi yang lain selain dari Adwords. Tumpu kepada sesuatu formula yang berkesan dan teknikal sahaja seperti Google Adwords.

### CEK DARI CLICKBANK

Mungkin, saya sudah cerita bahawa dahulunya, saya memang terima semua cek ke Singapore dan menunaikannya di akaun bank DBS saya di sana. Kemudian saya akan ke ATM dan menekan wang keluar menggunakan kad ATM DBS saya. Tetapi sekarang anda sudah boleh tunaikan terus cek anda di akaun bank anda di Malaysia. Cek akan mengambil masa lebih kurang 2/3 minggu untuk sampai Malaysia. Kemudian, anda perlu bank-in segera ke akaun bank anda di Malaysia. Ini akan mengambil masa lebih kurang 3/4 minggu sahaja. Keseluruhannya, anda akan menerima tunai terus ke bank akaun anda dalam masa 1.5 bulan lebih kurang.

Fee yang dikenakan oleh bank pula adalah sedikit sahaja. Ingat anda boleh tunaikan di mana-mana bank di Malaysia, mudah sahaja.

#### STRATEGI CASH FLOW ANDA

Penggunaan kad kredit adalah cukup bagus sekali. Contohnya dalam kempenkempen yang saya sering jalankan. Saya akan jalankan iklan Adwords saya setiap hari dan memantau setiap hari saya duit masuk berdasarkan jualan affiiate Clickbank yang boleh Nampak masuk ke dalam akaun Clickbank saya. Adwords mengambil masa sedikit untuk caj kad kredit saya. Selalunya selepas 2 bulan lebih baru saya terima bil kad kredit untuk perbelanjaan iklan Adwords saya. Jadi, pada waktu yang sama hendak bayar hutang, wang dari Clickbank telah berjaya sampai ke Malaysia ini! Jika anda mempunyai kad kredit tahniah... jika tidak sila dapatkan kad kredit anda dengan pergi ke mana-mana bank hari ini. Jika tidak, gunakan saja kad debit anda dengan pergi ke mana-mana kedai serbaneka 7-Eleven sekarang juga!

## BAB 7 BONUS-BONUS ANDA

### Bonus #1: Template Halaman Web Khas Untuk Menjana Wang

Halaman web percuma anda ini yang saya sendiri telah gunakan untuk menjana beribu ringgit sebulan tanpa sebarang produk. Dengan pembelian teknik rahsia saya ini, anda akan menerima halaman web - secara percuma. Boleh dipakai terus dalam beberapa saat setelah menerimanya. **Kos untuk membina halaman web ini telah memakan saya sehingga RM5,000**. Anda akan mendapatkannya secara percuma hari ini sahaja!

Daftar sebagai affiliate saya untuk menerima template khas anda. Sila ke halaman blog untuk mendownload template halaman web ini.

### Bonus #2:

# Blog Saya Yang Hanya Boleh Di Akses Melalui Username & Password Untuk Ahli

Saya dari masa ke semasa, saya sentiasa melakukan rombakan terhadap sistem yang saya bocorkan. Jadi, anda akan sentiasa menerima kemas-kini mengenai sesuatu trend atau development yang berlaku di dalam dunia Internet kini. Ini akan menjadi **senjata anda yang paling penting** bagi memastikan anda sentiasa ke depan dan sentiasa mengambil peluang bila ada lubang-lubang terbaru tiba-tiba menjelma!

Sila login dengan userid dan password yang diberi untuk mengakses blog saya. Download page adalah juga blog persendirian saya. Di dalam sana akan ada semua pengumuman terkini dan lain-lain khas untuk pembeli sahaja.

### **Bonus #3:** Koleksi Bahan-Bahan Bacaan Tambahan Paling Hebat & Terkini Di Pasaran

Selain dari membaca teknik rahsia saya, anda juga boleh lagi menambah ilmu pengetahuan dalam pelbagai bidang yang ada kena mengena dengan menjana wang di Internet seperti Affiliate Marketing, Google Adsense, E-Bay, Myspace, Youtube, teknik menghantar email, teknik mengumpul mailing list dan bermacam-macam lagi. Semuanya dihidangkan serta-merta setelah anda membeli buku rahsia saya ini.Koleksi yang cukup hebat dan tidak ternilai sama sekali. Harga yang saya bayar untuk mendapatkan semua E-Book ini - RM8,560.00! Caya tak caya.... Dapatkannya sekarang!

Sila login dengan userid dan password yang diberi untuk mengakses blog saya. Download page adalah juga blog persendirian saya. Di dalam sana akan ada semua E-Book tambahan untuk bacaan anda.

## Bonus #4:

### Koleksi Persendirian Template-Template Spreadsheet Excel Saya!

Saya sertakan sekali segala template-template Excel spreadsheet yang saya gunakan selama ini untuk menjana pendapatan yang berganda. Spreadsheet-spreadsheet ini amat berharga sekali dan tidak boleh diperolehi dari mana-mana. **Tawaran ini terhad kepada pembelian anda pada hari ini sahaja.** Tidak pernah sesiapa melihat file-file rahsia saya ini!

Sila login dengan userid dan password yang diberi untuk mengakses blog saya. Download page adalah juga blog persendirian saya. Di dalam sana akan ada semua template-template Excel yang saya sendiri telah gunakan dan sekarang tiba masa anda pula untuk menggunakannya.

### Bonus #5:

### Hak Pembacaan Buku Versi-Versi Akan Datang

Anda akan menerima hak pembacaan kepada semua buku versi-versi akan datang saya. Hak ini datang sampai bila-bila & seumur-hidup. Bermakna anda boleh terus membaca dan menggunakan teknik-teknik terkini sampai bila-bila tanpa risau. Lagi sekali, <u>tawaran ini terhad</u> <u>kepada pembelian anda pada hari ini sahaja</u>. Tidak pernah sesiapa melihat file-file rahsia saya ini!

Sila login dengan userid dan password yang diberi untuk mengakses blog saya. Download page adalah juga blog persendirian saya. Di dalam sana akan ada semua pengumuman terkini dan lain-lain khas untuk pembeli sahaja.